# Mettler Toledo pH 2100/2H Transmitter

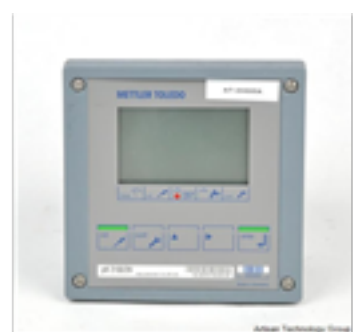

# \$195.00

In Stock Qty Available: 10+ Used and in Excellent Condition

**Open Web Page** 

#### https://www.artisantg.com/77039-3

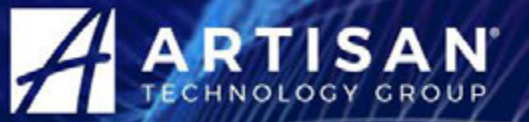

Your **definitive** source for quality pre-owned equipment.

### Artisan Technology Group (217) 352-9330 | sales@artisantg.com | artisantg.com

All trademarks, brandnames, and brands appearing herein are the property of their respective owners.

- Critical and expedited services
- In stock / Ready-to-ship

- We buy your excess, underutilized, and idle equipment
- · Full-service, independent repair center

Artisan Scientific Corporation dba Artisan Technology Group is not an affiliate, representative, or authorized distributor for any manufacturer listed herein.

# Instruction manual pH Transmitter 2100 e/2(X)H

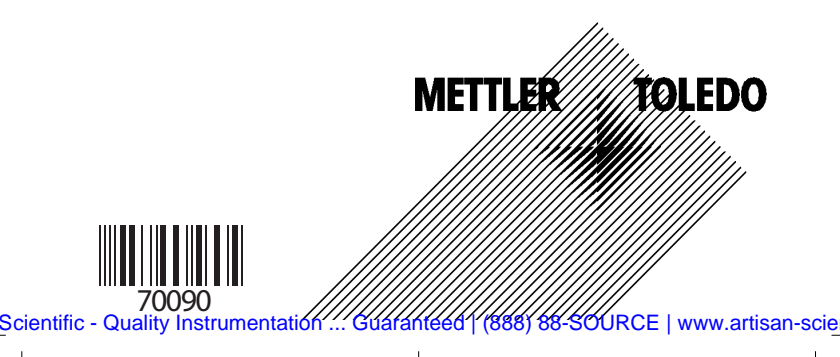

#### Warranty

Defects occurring within 1 year from delivery date shall be remedied free of charge at our plant (carriage and insurance paid by sender).

Subject to change without notice.

### **Return of products under warranty**

Please contact METTLER TOLEDO's Customer Service Dept. before returning a defective device. Ship the <u>cleaned</u> device to the address you have been given. If the device has been in contact with process fluids, it must be decontaminated/disinfected before shipment. In that case, please attach a corresponding certificate, for the health and safety of our service personnel.

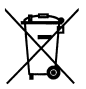

**Disposal** (Directive 2002/96/EC of January 27, 2003) Please observe the applicable local or national regulations concerning the disposal of "waste electrical and electronic equipment".

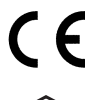

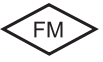

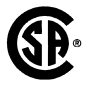

Mettler-Toledo GmbH, Process Analytics, Industrie Nord, CH-8902 Urdorf, Tel. +41 (01) 736 22 11 Fax +41 (01) 736 26 36 Subject to technical changes. Mettler-Toledo GmbH, 09/03. Printed in Germany.

# Contents

-

-

# **METTLER TOLEDO**

\_

| Safety information       5         Intended use       7         Trademarks       7 |
|------------------------------------------------------------------------------------|
| EC Declaration of Conformity                                                       |
| Overview of pH Transmitter 2100 e /2XH 15                                          |
| Assembly                                                                           |
| Package contents                                                                   |
| Mounting plan                                                                      |
|                                                                                    |
| Installation and connection                                                        |
| Division 2 wiring 20                                                               |
| Terminal assignments                                                               |
| Wiring examples pH                                                                 |
| Wiring example ORP                                                                 |
| User interface and display                                                         |
| Operation: Keypad32                                                                |
| Safety functions                                                                   |
| Sensocheck, Sensoface sensor monitoring                                            |
| GainCheck device self test                                                         |
| Automatic device self-test                                                         |
| Hold mode                                                                          |
| (Loop current, HART communication, Alarm)                                          |
| Passcodes                                                                          |
| Configuration38Menu structure of configuration                                     |

# 3

| Overview of configuration steps<br>Current output<br>Temperature compensation<br>Calibration mode<br>Alarm settings                                                                             | .40<br>.42<br>.50<br>.54<br>.56                                   |
|----------------------------------------------------------------------------------------------------|-------------------------------------------------------------------|
| Passcodes according to FDA 21 CFR Part 11                                                                                                    | 58                                                                |
| CalibrationpH calibrationZero point adjustmentAutomatic calibration with CalimaticManual calibrationData entry of premeasured electrodesProduct calibrationORP calibrationTemp probe adjustment | <b>60</b><br>.61<br>.62<br>.64<br>.66<br>.68<br>.70<br>.72<br>.74 |
| Measurement                                                                                                    | 74                                                                |
| Diagnostics functions<br>Operating states.<br>Error messages (error codes)<br>Calibration error messages<br>Sensoface                                                                           | 75<br>77<br>78<br>.80<br>82                                       |
| Appendix.<br>Product line and accessories<br>Specifications<br>Buffer tables<br>Control / Installation Drawings<br>Glossary<br>Index                                                            | 85<br>.85<br>.91<br>.98<br>104                                    |

4

- I.

-

-

pH Transmitter 2100 e/2(X)H

# **Safety information**

#### Be sure to read and observe the following instructions!

The device has been manufactured using state of the art tecnology and it complies with applicable safety regulations. When operating the device, certain conditions may nevertheless lead to danger for the operator or damage to the device.

#### Caution!

Commissioning may only be carried out by trained experts. Whenever it is likely that protection has been impaired, the device shall be made inoperative and secured against unintended operation.

The protection is likely to be impaired if, for example:

- the device shows visible damage
- the device fails to perform the intended measurements
- after prolonged storage at temperatures above 70 °C
- after severe transport stresses

Before recommissioning the device, a professional routine test in accordance with EN 61010-1 must be performed. This test should be carried out by the manufacturer.

### Caution!

Before commissioning it must be proved that the device may be connected with other equipment.

# Safety precautions for installation

- Be sure to observe the stipulations of EN 60079-10 / EN 60079-14 during installation.
- The **Transmitter pH 2100 e/2H** is approved for measurements in FM Class I Div 2.
- The **Transmitter pH 2100 e/2XH** is approved for operation in the following locations: ATEX, FM Zone 1 with measurement in Zone 0, and FM Class I Div 1.

# **Connection to power supply units**

• **pH 2100 e/2H**: Before connecting this device to a supply unit, make sure that its output voltage cannot exceed 30 V DC.

Do not use alternating current or mains power supply!

• **pH 2100 e/2XH**: This device may only be connected to an explosion-proof power supply unit (for input ratings refer to annex of EC-Type-Examination Certificate).

Before commissioning it must be made sure that the connections to other equipment such as power supply unit and cables are intrinsically safe.

Connecting terminals:

6

Suitable for single wires/flexible leads up to 2.5 mm<sup>2</sup> (AWG 14).

# Note for cleaning in the hazardous location

Within the hazardous location only clean the Transmitter with a moistened cloth to prevent electrostatic charging.

### Intended use

The pH Transmitter pH 2100 e/2(X)H is used for pH/mV, ORP and temperature measurement in industry, environment, food processing and sewage treatment. The rugged molded enclosure can be fixed into a control panel or mounted on a wall or at a post.

The protective hood provides additional protection against direct weather exposure and mechanical damage.

The Transmitter can be easily replaced and it accepts commercially available electrodes with a nominal zero point at pH 7 and Isfet electrodes.

- The **Transmitter pH 2100 e/2H** is approved for measurements in FM Class I Div 2.
- The **Transmitter pH 2100 e/2XH** is approved for operation in the following locations: ATEX, FM Zone 1 with measurement in Zone 0, and FM Class I Div 1.

### Trademarks

The following names are registered trademarks. For practical reasons they are shown without trademark symbol in this manual.

InPro<sup>®</sup> is a registered trademark of Mettler-Toledo. HART<sup>®</sup> is a registered trademark of the HART Communications Foundation (HCF).

# **EC Declaration of Conformity**

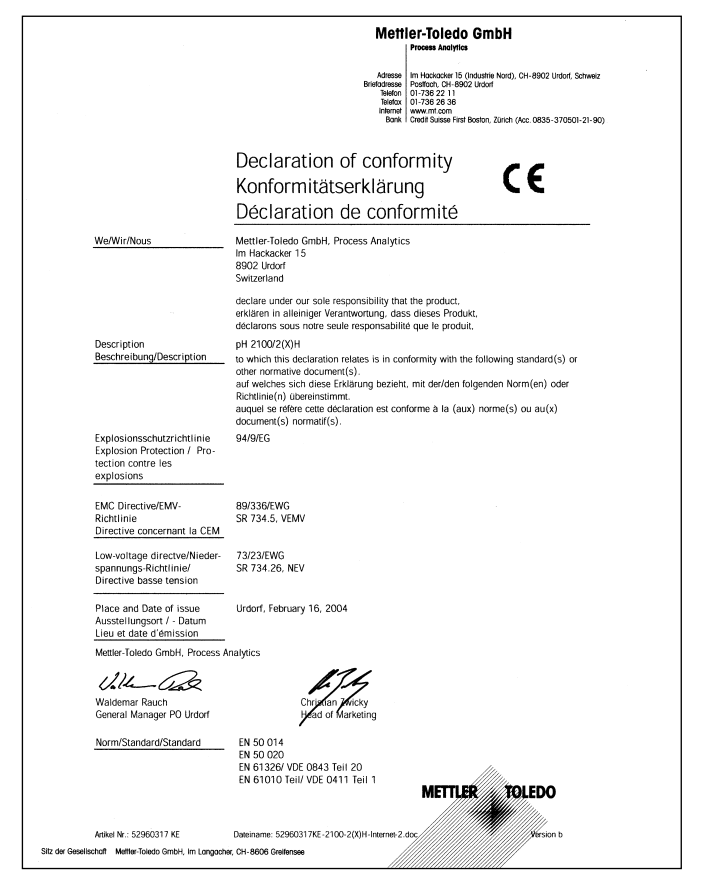

pH Transmitter 2100 e/2(X)H

Scientific - Quality Instrumentation ... Guaranteed | (888) 88-SOURCE | www.artisan-scie

8

# **Conformity with FDA 21 CFR Part 11**

In their directive "Title 21 Code of Federal Regulations, 21 CFR Part 11, Electronic Records; Electronic Signatures" the US American health agency FDA (Food and Drug Administration) regulates the production and processing of electronic documents for pharmaceutical development and production. This results in requirements for measuring devices used for corresponding applications. The following features ensure that the measuring devices of the pH Transmitter Series 2100 e/2(X)H meet the demands of FDA 21 CFR Part 11:

#### **Electronic Signature**

Access to the device functions is regulated and limited by individually adjustable codes – "Passcodes" (for Passcode Editor see Page 58, overview of factory settings on back of manual). This prevents unauthorized modification of device settings or manipulation of the measurement results. Appropriate use of these passcodes makes them suitable as electronic signature.

#### Audit Trail

Every (manual) change of device settings can be automatically documented. For that purpose, each change is marked by a "Configuration Change Flag", which can be interrogated and documented via HART communication. Then the changed device settings/parameters can also be retrieved and documented via HART communication.

# **EC-Type-Examination Certificate**

|                                   | TÜV                                                                                                    |  |  |
|-----------------------------------|----------------------------------------------------------------------------------------------------|--|--|
|                                   | CERT                                                                                                    |  |  |
|                                   | Translation                                                                                                    |  |  |
| (1)                               | EC-TYPE EXAMINATION CERTIFICATE                                                                                                    |  |  |
| (2)                               | Equipment or Protective System intended for use in potentially explosive atmospheros - Directive 94/9/EC                                                                                                    |  |  |
| (3)                               | EC-Type Examination Certificate Number                                                                                                    |  |  |
|                                   | TÜV 99 ATEX 1447                                                                                                    |  |  |
| (4)                               | Equipment or Transmitter type 2100/2X* Protective System                                                                                                    |  |  |
| (5)<br>(6)<br>(7)                 | Marufacturer: Mettler Toledo GmbH<br>Address: CH-9902 Urdorf, Im Hackacker 15<br>This equipment or protective system and any acceptable variation thereto is specified in the<br>schedule to this certificate and the documents therein referred to.                                                                                                    |  |  |
| (8)                               | The TÜV Hannover/Sachsen-Anhalt e.V., TÜV Certification Body N° 0032 in accordance with<br>Article 9 of the Council Directive 94/9/EC of March 23, 1994, certifies that this equipment or<br>protective system has been found to comply with the Essential Health and Safety Requirements<br>relating to the design and construction of equipment and protective systems intended for use in<br>potentially explosive atmospheres given in Annex II to the Directive. |  |  |
|                                   | The examination and test results are recorded in confidential report N° 99/PX12991.                                                                                                    |  |  |
| (9)                               | Compliance with the Essential Health and Safety Requirements has been assured by compliance<br>with:                                                                                                    |  |  |
|                                   | EN 50 014:1997 EN 50 020:1994                                                                                                    |  |  |
| (10)                              | If the sign "X" is placed after the certification number, it indicates that the equipment or protective<br>system is subject to special conditions for safe use specified in the schedule to this certificate.                                                                                                    |  |  |
| (11)                              | This EC-TYPE EXAMINATION CERTIFICATE relates only to the design and construction of the<br>specified equipment or protective system. If applicable, further requirements of this Directive<br>apply to the manufacture and supply of this equipment or protective system.                                                                                                    |  |  |
| (12)                              | The marking of the equipment or protective system shall include the following:                                                                                                    |  |  |
|                                   | (ii) G EEx ib [ia] IIC T6                                                                                                    |  |  |
| TÜV H<br>TÜV C<br>Am TÜ<br>D-3051 | anover/ashear-Anhat 4.V. Hannover, 1999-06-23<br>Bry Zavrtharvorgsstelle<br>B Hannover                                                                                                    |  |  |
| Y                                 | brushi                                                                                                    |  |  |
| Head<br>Certif                    | Ication Body                                                                                                    |  |  |
| APCERTNO                          | 10 11:15 This sentitude may unit be reproduced where any phenage, activative inclusion.<br>Excerpts or clanges shall be aclosed by the TOY terrorientSacham-Anata k.V.<br>page 1/3                                                                                                    |  |  |

-

10

pH Transmitter 2100 e/2(X)H

\_

| (13)                  | SCHEDULE NORD                                                                                                    |
|-----------------------|----------------------------------------------------------------------------------------------------|
| (14                   | EC-TYPE EXAMINATION CERTIFICATE N° TÜV 99 ATEX 1447                                                                                                    |
|                       |                                                                                                    |
| (15)                  | Description of equipment or protective system                                                                                                    |
|                       | The transmitter type 2100/2X* is used for the recognition and processing of electrochemical<br>quantities.                                                                                                    |
|                       | The maximum permissible ambient temperature is 55°C.                                                                                                    |
|                       | Electrical data                                                                                                    |
|                       | Current loopin type of protection "Intrinsic Safety" EEx to IIC<br>(terminals 10, 11) only for the connection to a certified intrinsically safe circuit with<br>the following maximum values:<br>U, = 30 V<br>I, = 100 mA<br>P, = 0.8 W<br>effective internal capacitance C <sub>i</sub> = 20 nF<br>effective internal inductance L <sub>i</sub> =0.2 mH                                                                                                    |
|                       | $ \begin{array}{llllllllllllllllllllllllllllllllllll$                                                                                                    |
|                       | $ \begin{array}{c} \max_{x}, \operatorname{permissible external capacitance} & C_{s}=3  J,F\\ \max_{x}, \operatorname{permissible external inductance} & L_{s}=200  \text{mH} \end{array} \\ \hline \\ \mbox{Temperature measuring loopin type of protection "Intrinsic Safety" EEx is IIC (terminals 7, 8) & Maximum values: \\ & Maximum values: \\ & U_{0}=5  V\\ & U_{0}=3  \text{mA} \\ & P_{0}=4  \text{mW} \\ & R_{s}=1900  \Omega \\ & Characteristic: linear effective internal capacitance is negligibly small. \\ & The offective internal capacitance (C_{s}=200  \text{mS}) \\ & The offective internal capacitance (C_{s}=200  \text{m} \\ & The offective internal capacitance (C_{s}=-250  \text{m} \\ & The offective internal capacitance (C_{s}=-250  \text{m} \\ & The offective internal capacitance (C_{s}=-210  \text{mS}) \\ & The offective internal capacitance (C_{s}=-210  \text{mS}) \\ & The offective internal capacitance (C_{s}=-210  \text{m} \\ & The offective internal capacitance (C_{s}=-210  \text{m} \\ & The offective internal capacitance (C_$ |
| BA (2 11 36 1.000.000 | max, permissible external inductance $L_0 = 100  \mu$<br>max, permissible external inductance $L_0 = 1  H$                                                                                                    |
|                       | page 2/3                                                                                                    |

-

11

|                                          | Schedule EC-type examination certificate N° TÜV 99 ATEX 1447                                                                                                    |
|------------------------------------------|----------------------------------------------------------------------------------------------------|
|                                          | EP for the connection to the equipotential bonding system (Terminal 9)                                                                                                    |
|                                          | The current loop is safely separated from the measuring loops up to a voltage of 60 V. The pH-measuring loop and the temperature measuring loop are galvanically connected. |
| (16)                                     | Test documents are listed in the test report No. 99/PX12991.                                                                                                    |
| (17)                                     | Special condition for safe use                                                                                                    |
| (18)                                     | none.<br>Essantial Health and Safety Requirements                                                                                                    |
| (10)                                     | no additional ones                                                                                                    |
|                                          |                                                                                                    |
|                                          |                                                                                                    |
|                                          |                                                                                                    |
|                                          |                                                                                                    |
|                                          |                                                                                                    |
|                                          |                                                                                                    |
| 80                                       |                                                                                                    |
| 501 BE 11 20                             |                                                                                                    |
| N. N. N. N. N. N. N. N. N. N. N. N. N. N | page 3/3                                                                                                    |

- I.

-

-

12

pH Transmitter 2100 e/2(X)H

\_

# **1. Supplement to EC-Type-Examination Certificate**

\_

-

|                                                                     | TUV NORD                                                                                                    |
|---------------------------------------------------------------------|----------------------------------------------------------------------------------------------------|
|                                                                     | Translation                                                                                                    |
|                                                                     | 1. SUPPLEMENT to                                                                                                    |
| EC-TYP                                                              | E EXAMINATION CERTIFICATE No. TÜV 99 ATEX 1447                                                                                                    |
| Equipment:                                                          | transmitter type 2100/2X*                                                                                                    |
| Manufacturer:                                                       | Mettler Toledo GmbH                                                                                                    |
| Address:                                                            | CH-8902 Urdorf                                                                                                    |
|                                                                     | Im Hackacker 15                                                                                                    |
| In the future, the t<br>listed in the test rep<br>The changes refer | ransmitter type 2100/2X* may also be operated according to the test documents<br>port.<br>to the electrical data of the transmitter.                                                                                                    |
| Electrical data                                                     |                                                                                                    |
| (Terminals 10, 11 o                                                 | m type of protection "Intrinsic Safety / EEx ia IIC     only for connection to a certified intrinsically safe dircuit     maximum values:         U <sub>i</sub> = 30 V         I <sub>i</sub> = 100 mA         P <sub>i</sub> = 0,0 mA         P <sub>i</sub> = 0,0 mA         P <sub>i</sub> = 0,0 mA         Effective internal docutance C <sub>i</sub> = 20 nF         effective internal inductance L <sub>i</sub> = 0,2 mH                                             |
| Supply/ISFET-circt<br>(Terminals 17, 18,                            | it In type of protection "Intrinsic Safety" EEx la IIC maximum values:<br>U = 10 V A<br>L = 10 VA<br>L = 14 MA<br>R = 712 Ω<br>characteristic line: linear<br>effective informal inductance is negligibly small.<br>max. permissible external capacitance C <sub>1</sub> = 25 pF<br>The effective internal inductance is negligibly small.<br>max. permissible external inductance C <sub>2</sub> = 3 $\mu$ F<br>max. permissible external inductance C <sub>3</sub> = 150 mH |
| EP<br>(Terminal 9 or 16)                                            | for connection to the equipotential bonding system                                                                                                    |
| The current loop<br>Supply/ISFET-circu<br>loop and the supply       | is safely galvanically separated from the measuring loops and from the<br>it up to a voltage of 60 V. The pH-measuring loop, the temperature measuring<br>//ISFET-circuit are galvanically connected.                                                                                                    |
|                                                                     |                                                                                                    |
|                                                                     |                                                                                                    |
|                                                                     |                                                                                                    |

13

|      |                                                                                                    | TIN NOOD                          |
|------|----------------------------------------------------------------------------------------------------|-----------------------------------|
|      |                                                                                                    | IGANORD                           |
|      | 1. Supplement to EC-Type Examination Certifi                                                                     | icate No. TÜV 99 ATEX 1447        |
|      |                                                                                                    |                                   |
|      | The transmitter type 2100/2X* incl. of this 1. supplement           EN 50 014:1997 +A1+A2         EN 50 020:2002 | nt also meets the requirements of |
|      | All other details remain unchanged for this 1. supplement                                                        | ent.                              |
|      | (16) The test documents are listed in the test report N                                                          | ° 05 YEX 551993.                  |
|      | (17) Special conditions for safe use none                                                                        |                                   |
|      | (18) Essential Health and Safety Requirements<br>no additional ones                                              |                                   |
|      | TÜV NORD CERT GmbH & Co. KG<br>Am TÜV 1<br>D-30519 Hannover<br>Tal: 446 911 984 700                              | Hannover, 2005-05-23              |
|      | Fax: +46 511 986-1590                                                                                            |                                   |
|      | Certification Body                                                                                               |                                   |
|      |                                                                                                    |                                   |
|      |                                                                                                    |                                   |
|      |                                                                                                    |                                   |
| 0000 |                                                                                                    |                                   |
| 1010 |                                                                                                    |                                   |

\_

-

14

# pH Transmitter 2100 e/2(X)H

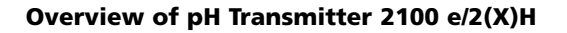

- 1

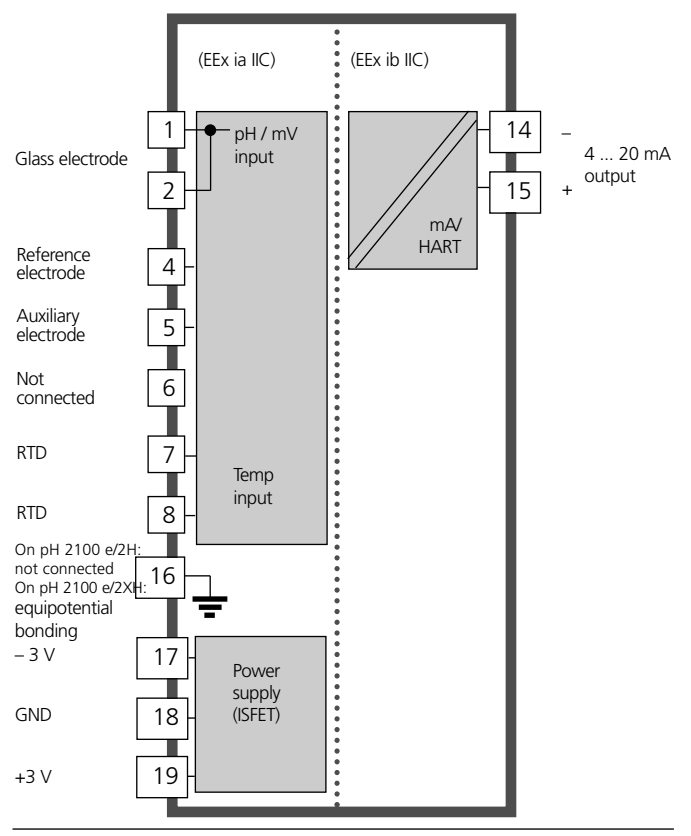

15

# Assembly

### **Package contents**

Check the shipment for transport damage and completeness. The package should contain:

- Front unit
- Lower case
- Bag containing small parts
- Instruction manual
- Specific test report

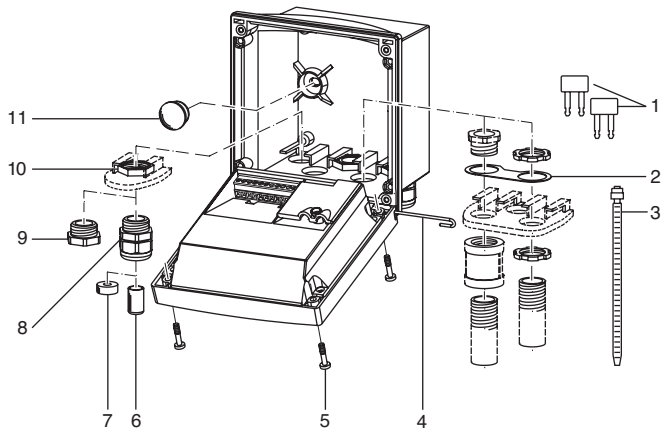

- 1 Jumper (2 piece)
- 2 Washer (1 piece), for conduit mounting: 7 Place washer between enclosure and 8 nut 9
- 3 Cable ties (3 pieces)

16

- 4 Hinge pin (1 piece), insertable from either side
- 5 Enclosure screws (4 pieces)
- Fig.: Assembling the enclosure

- 6 Sealing inserts (1 piece)
- 7 Rubber reducer (1 piece)
- 8 Cable glands (3 pieces)
- 9 Filler plugs (3 pieces)
- 10 Hexagon nuts (5 pieces)
- 11 Sealing plugs (2 pieces): for sealing in case of wall mounting

pH Transmitter 2100 e/2(X)H

### **Mounting plan**

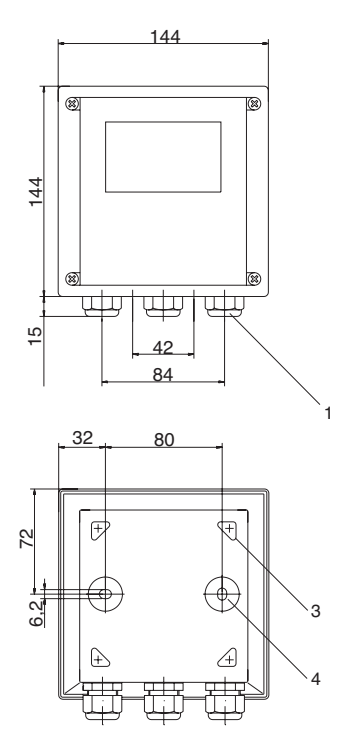

Fig.: Mounting plan

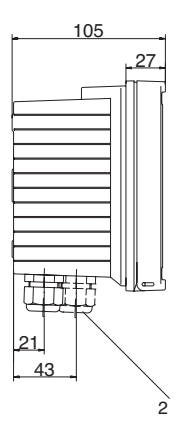

- 1 Cable gland (3 pieces)
- Breakthroughs for cable gland or conduit 1/2", dia 21.5 mm (2 breakthroughs) Conduits not included!
- 3 Breakthroughs for pipe mounting (4 breakthroughs)
- 4 Breakthroughs for wall mounting (2 breakthroughs)

# Pipe mounting, panel mounting

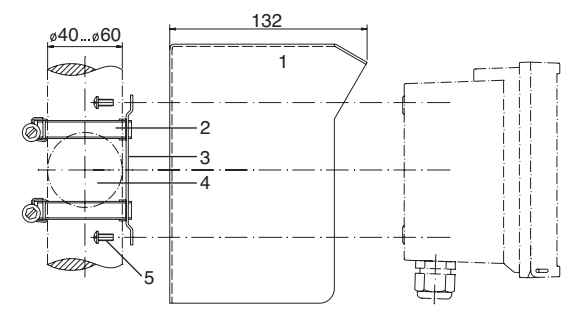

- 1 Protective hood (if required)
- 2 Hose clamps with worm gear drive to DIN 3017 (2 pieces)
- 3 Pipe-mount plate (1 piece)
- 4 For vertical or horizontal posts or pipes
- 5 Self-tapping screws (4 pieces)
- Fig.: Pipe-mount kit

18

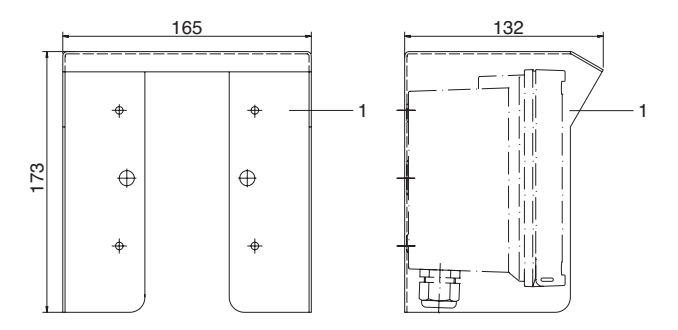

Fig.: Protective hood for wall and pipe mounting

pH Transmitter 2100 e/2(X)H

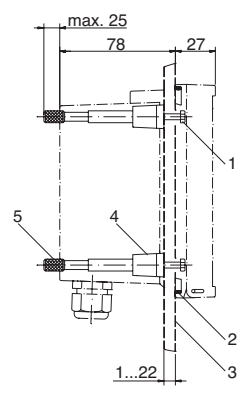

- 1 Screws (4 pieces)
- 2 Gasket (1 piece)
- 3 Panel
- 4 Span pieces (4 pieces)
- 5 Threaded sleeves (4 pieces)

Panel cutout 138 x 138 mm (DIN 43700)

Fig.: Panel-mount kit

# Installation and connection

### Information on installation

- Installation may only be carried out by trained experts in accordance with this instruction manual and as per applicable local and national codes.
- Be sure to observe the technical specifications and input ratings.
- Be sure not to notch the conductor when stripping the insulation.
- All parameters must be set by a system administrator prior to commissioning.

## **Connection to power supply units**

- **2100** e/2H: Before connecting this device to a supply unit, make sure that its output voltage cannot exceed 30 V DC. Do not use alternating current or mains power supply!
- **2100 e/2XH**: This device may only be connected to an explosion-proof power supply unit (for input ratings refer to annex of EC-Type-Examination Certificate).

Terminals: suitable for single wires/flexible leads up to 2.5  $\rm mm^2$  (AWG 14).

# Warning!

FM

20

Additional safety precautions have to be taken for applications in hazardous locations to CSA! (See Pg 101)

# **Division 2 wiring**

The connections to the Transmitter must be installed in accordance with the National Electric Code (ANSI-NFPA 70) Division 2 hazardous (classified) location, non-incendive wiring techniques.

Control Drawing: Refer to page 98.

pH Transmitter 2100 e/2(X)H

# **Terminal assignments**

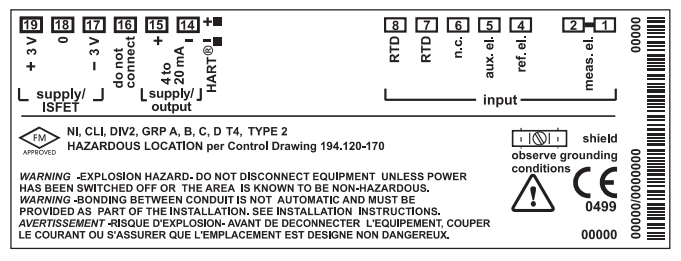

Fig.: Terminal assignments of pH Transmitter 2100 e/2H

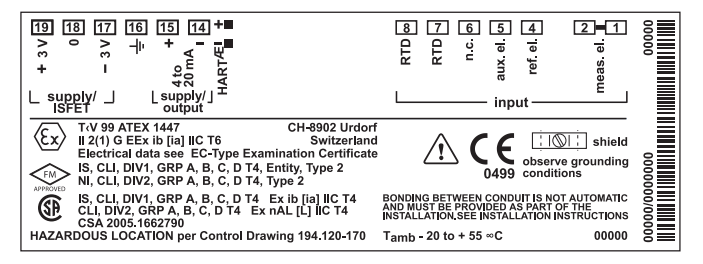

Fig.: Terminal assignments of pH Transmitter 2100 e/2XH

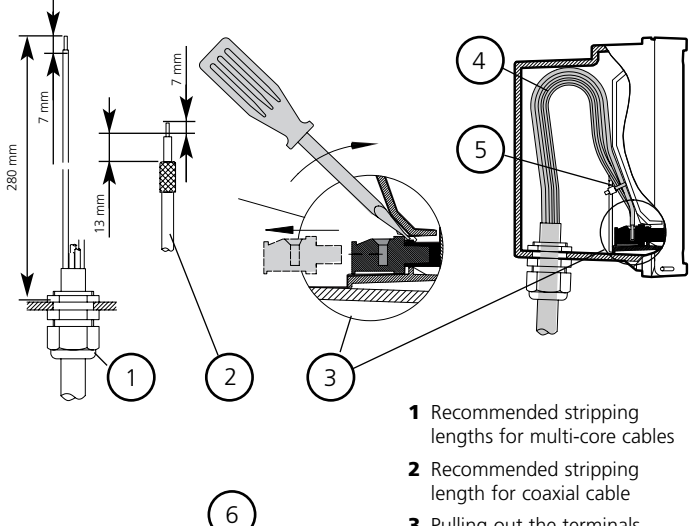

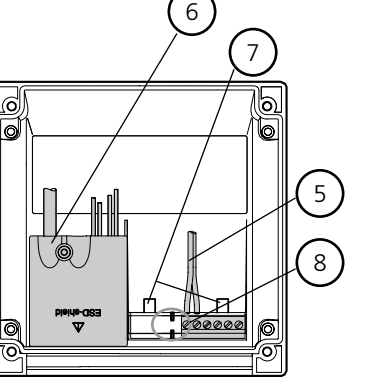

22

- **3** Pulling out the terminals using a screwdriver (also see **7**)
- 4 Cable laying in the Transmitter
- **5** Connecting lines for loop current
- **6** Cover for electrode and temperature probe terminals
- 7 Area for placing the screwdriver to pull out the terminals
- 8 Connection of handheld terminal

Fig.: Information on installation, rear side of Transmitter

pH Transmitter 2100 e/2(X)H

\_

23 Scientific - Quality Instrumentation ... Guaranteed | (888) 88-SOURCE | www.artisan-scie

1

-

-

# Wiring examples pH

### Example 1:

- pH measurement with monitoring of glass electrode
- VP connection

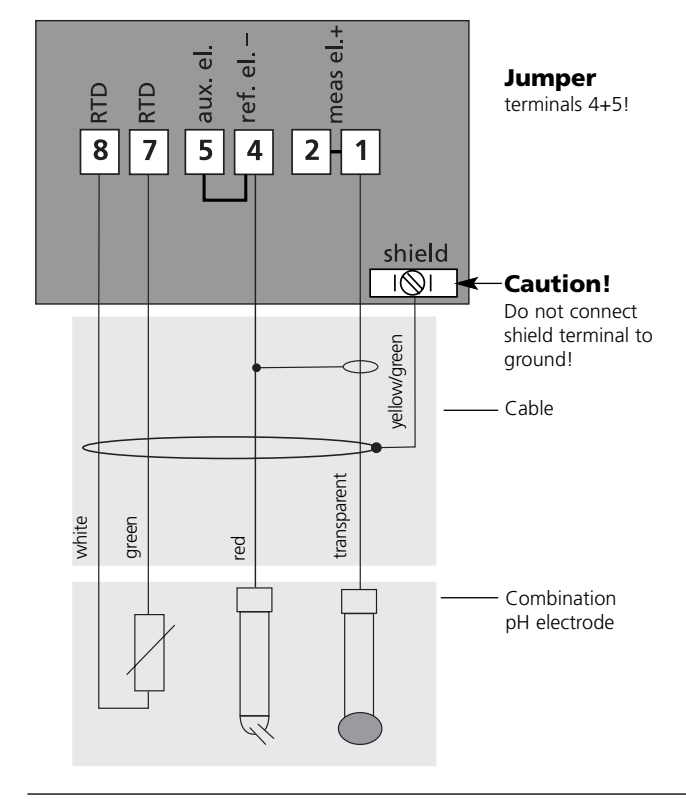

24

pH Transmitter 2100 e/2(X)H

### Example 2:

- pH measurement with monitoring of glass and reference electrode
- VP connection

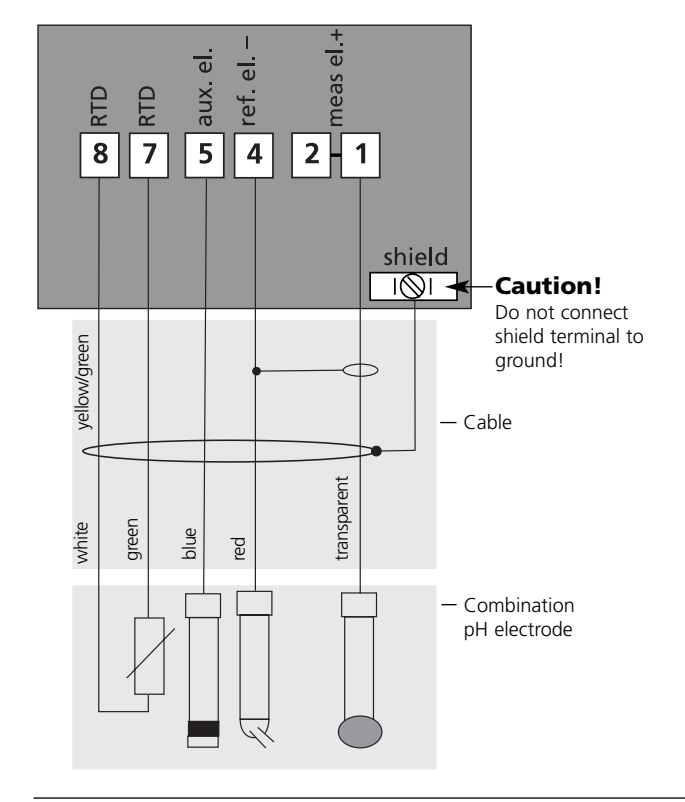

# Wiring examples pH

#### Example 3:

• pH measurement with monitoring of glass electrode

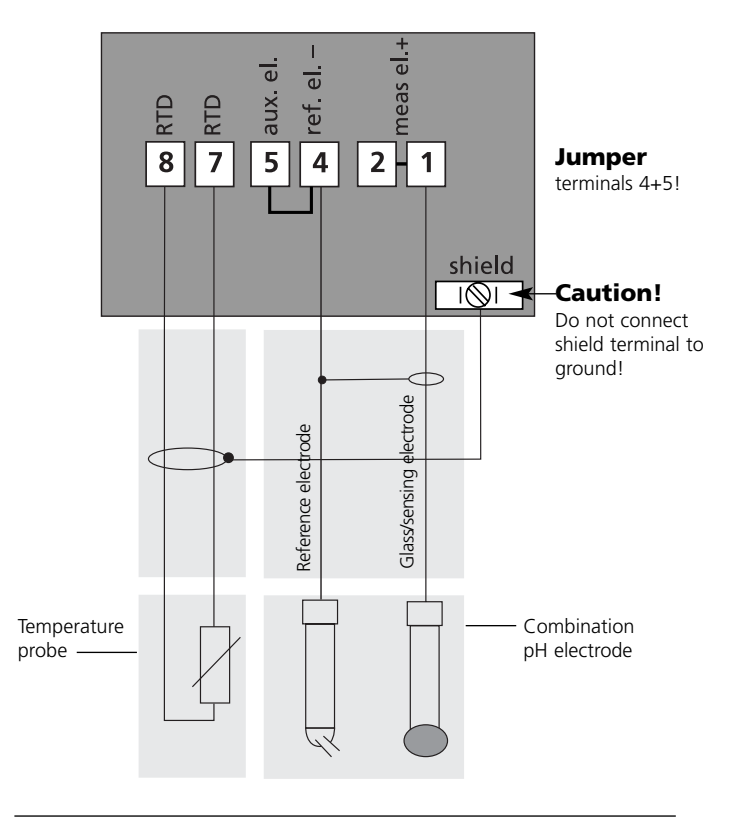

26

pH Transmitter 2100 e/2(X)H

### Example 4:

• pH measurement with monitoring of glass and reference electrode

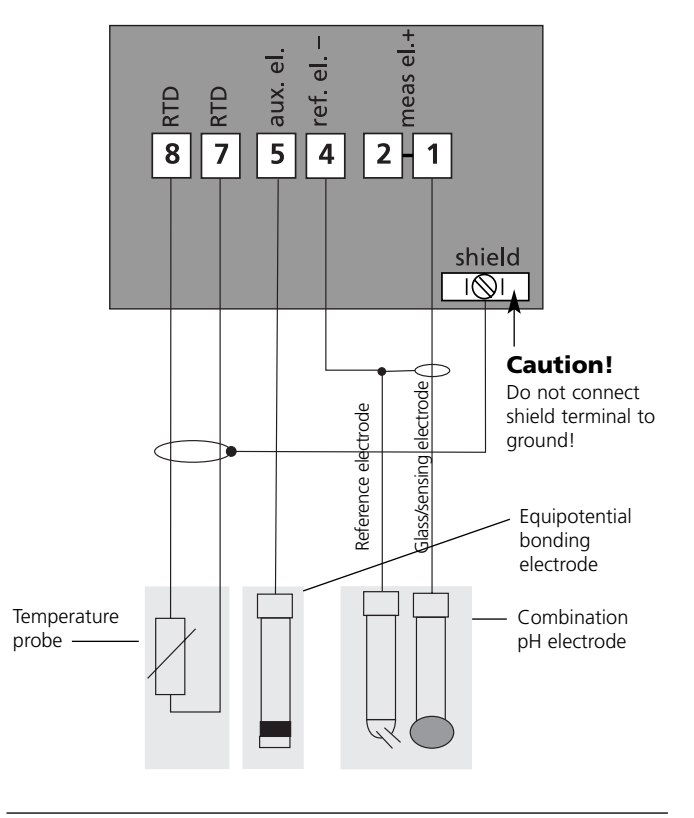

27

# Wiring examples pH

#### Example 5:

 pH measurement with ISFET sensor (For details see ISFET/Preamp manual)

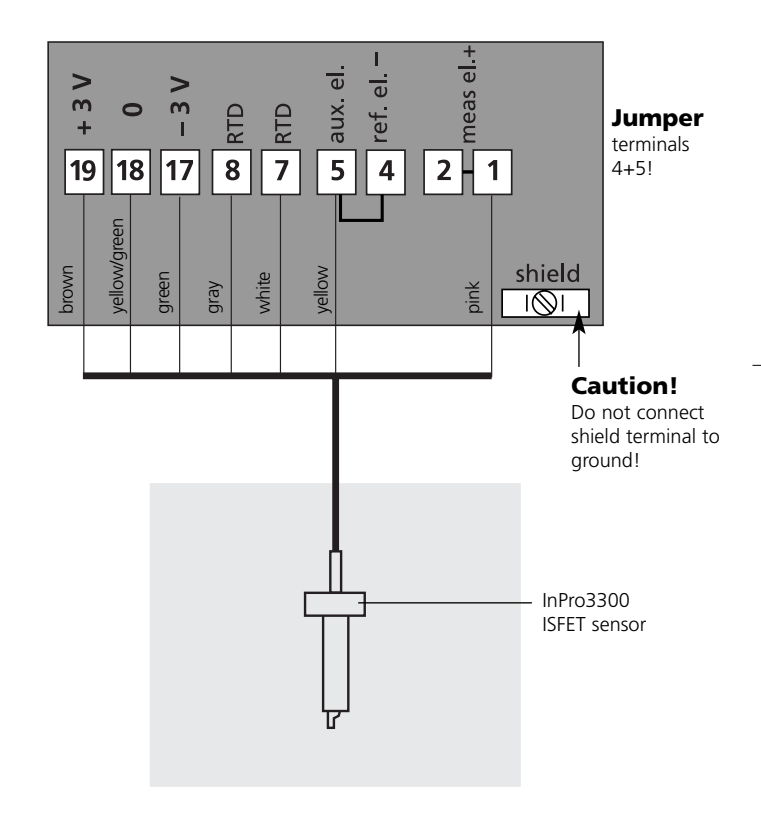

28 pH Transmitter 2100 e/2(X)H Scientific - Quality Instrumentation ... Guaranteed | (888) 88-SOURCE | www.artisan-scie

# Wiring example ORP

### METTLER TOLEDO

### Example 6:

 ORP measurement without monitoring of reference electrode

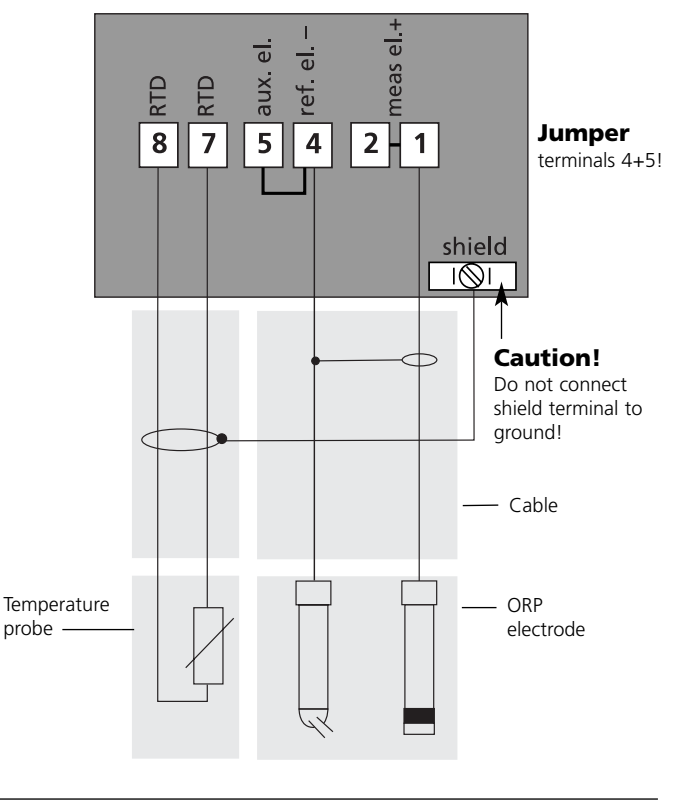

# User interface and display

### **User interface**

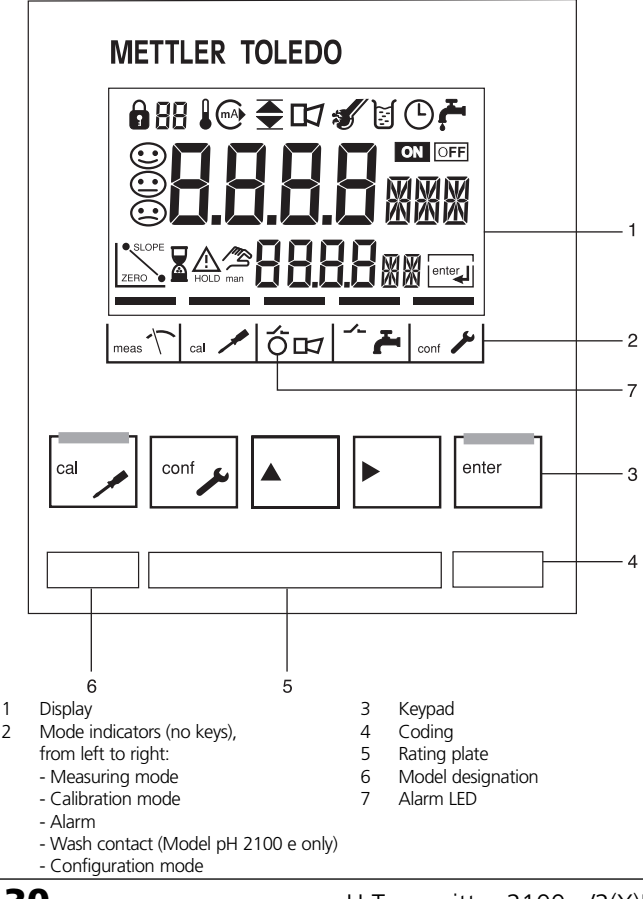

30

pH Transmitter 2100 e/2(X)H

### Display

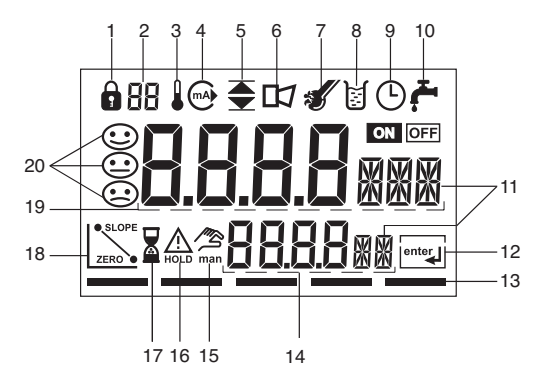

- 1 Mode code entry
- 2 Display of measured variable\*
- 3 Temperature
- 4 Current output
- 5 Limit values
- 6 Alarm
- 7 Sensocheck
- 8 Calibration
- 9 Interval/response time
- 10 Wash contact
- 11 Measurement symbols
- 12 Proceed with enter
- 13 Bar for identifying the device status, above mode indicators, from left to right:
  - Measuring mode
  - Calibration mode
  - Alarm
  - Wash contact
  - Configuration mode

- 14 Lower display
- 15 Manual temp indicator
- 16 Hold mode active
- 17 Waiting time running
- 18 Electrode data
- 19 Main display
- 20 Sensoface

\* Not in use

# **Operation: Keypad**

\_

-

| cal    | Start, end calibration                                                                                                    |
|--------|----------------------------------------------------------------------------------------------------|
| conf 🍾 | Start, end configuration                                                                                                    |
|        | Select digit position<br>(selected position flashes)                                                                                                    |
|        | Edit digit                                                                                                    |
| enter  | <ul> <li>Calibration:<br/>Continue in program sequence</li> <li>Configuration: Confirm entries,<br/>next configuration step</li> <li>Measuring mode: Display output current</li> </ul> |
|        |                                                                                                    |

- L

| cel 🔪 🗲 enter | Cal Info, display of asymmetry potential and slope |
|---------------|----------------------------------------------------|
| conf , Penter | Error Info: Display of last error message          |
| ► + ▲         | Start GainCheck device self-test                   |

**32** pH Transmitter 2100 e/2(X)H Scientific - Quality Instrumentation ... Guaranteed | (888) 88-SOURCE | www.artisan-scie

# **Safety functions**

### Sensocheck, Sensoface sensor monitoring

**Sensocheck** continuously monitors the sensor and lines. Sensocheck can be switched off (Configuration, Pg 57).

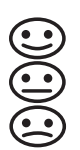

**Sensoface** provides information on the electrode condition. The asymmetry potential (zero), slope and response time during calibration are evaluated. The three Sensoface indicators provide the user with information about wear and required maintenance of the electrode.

#### GainCheck device self test

A display test is carried out, the software version is displayed and the memory and measured value transfer are checked.

Start GainCheck device self-test:

► + ▲

### Automatic device self-test

The automatic device self-test checks the memory and measured-value transfer. It runs automatically in the background at fixed intervals.

# **Safety functions**

### Hold mode

Display: 🛕

The Hold mode is a safety state during configuration and calibration. The loop current is frozen (Last) or set to a fixed value (Fix).

If the calibration or configuration mode is exited, the Transmitter remains in the Hold mode for safety reasons. This prevents undesirable reactions of the connected peripherals due to incorrect configuration or calibration. The measured value and "HOLD" are displayed alternately. The Transmitter only returns to measuring mode after **enter** is pressed and 20 seconds have passed.

**34** pH Transmitter 2100 e/2(X)H Scientific - Quality Instrumentation ... Guaranteed | (888) 88-SOURCE | www.artisan-scie

# **Outputs**

#### Loop current

The loop current is controlled by the process variable selected in the configuration.

The current beginning and end can be set to represent any desired value.

To check connected peripherals (e.g. limit switches, controllers), the loop current can be manually specified (see Pg. 76).

#### **HART** communication

The pH Transmitter 2100 e/2(X)H can be remote-controlled via HART communication. It can be configured using a handheld terminal or from the control room. Measured values, messages and device identification can be downloaded at any time. This allows easy integration also in fully automatic process cycles.

A list of the HART commands can be found in the "pH Transmitter 2100 e/2(X)H Transmitter-Specific Command Specification": www.mtpro.com/transmitters.

### Alarm

The alarm delay is configurable. Error messages can also be signaled by a 22 mA loop current (see Configuration, Pg 57).

The alarm LED on the front panel can be configured as follows:HOLD off:Alarm: LED flashingHOLD on:Alarm: LED on. HOLD: LED flashing.
**36** pH Transmitter 2100 e/2(X)H Scientific - Quality Instrumentation ... Guaranteed | (888) 88-SOURCE | www.artisan-scie

- I.

-

-

## Passcodes

- 1

\_

\_

### **METTLER TOLEDO**

The passcodes allow fast access to the functions

#### Calibration

| Key+passcode |      | Description                                                               |    |
|--------------|------|---------------------------------------------------------------------------|----|
| cal 🔪        | 0000 | Cal Info<br>Display of zero and slope                                     | 75 |
| cal 🖊        | 1001 | Zero point adjustment (ISFET)<br>Adjusting zero point (ISFET sensor only) | 62 |
| cal 🔪        | 1100 | Slope calibration<br>Adjusting the slope (sensor)                         | 64 |
|              | 1105 | Product calibration<br>Adjusting the asymmetry potential (zero)           | 70 |
| cal 🔪        | 1015 | Temp probe adjustment                                                     | 74 |

. .

### Configuration

| Key+passcode |      | Description                                               |    |
|--------------|------|-----------------------------------------------------------|----|
| conf         | 0000 | Error Info<br>Display last error and erase                | 75 |
| conf         | 1200 | Configuration                                             | 43 |
| conf         | 2222 | Sensor monitor<br>Display uncorrected electrode potential | 75 |
| conf         | 5555 | Current source<br>Specify output current                  | 76 |

#### **Passcode editor**

| Key+passcode |      | Description                                      | Page |
|--------------|------|--------------------------------------------------|------|
| conf         | 1989 | Administrator passcode<br>Changing the passcodes | 58   |

## 37

## Configuration

In the Configuration mode you set the device parameters.

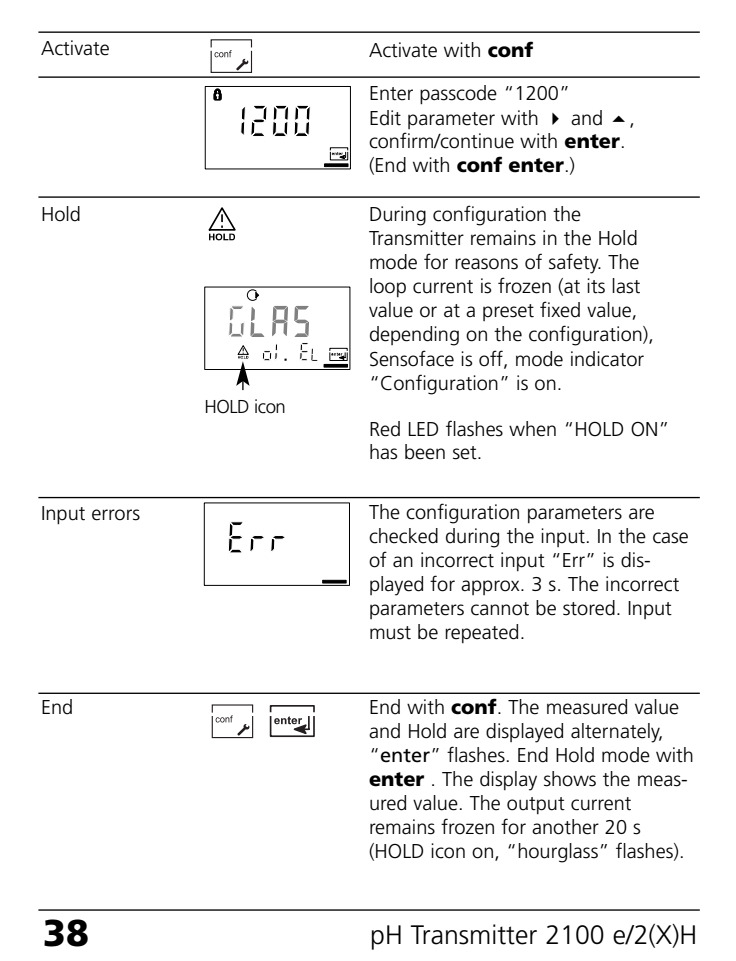

#### Menu structure of configuration

The configuration steps are assigned to different menu groups:

- Current output (code: o1.)
- Temperature compensation (code: tc.)
- Calibration mode (code: CA.)
- Alarm settings (code: AL.)

With the arrow keys you can jump between the individual menu groups. Each menu group contains menu items for setting the parameters.

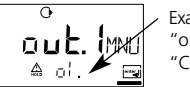

Example: "o1." is displayed with all menu items of the "Current output" menu group.

Pressing **enter** opens a menu item. The values are edited using the arrow keys. Pressing **enter** confirms/stores the settings. Return to measurement: Press **conf**.

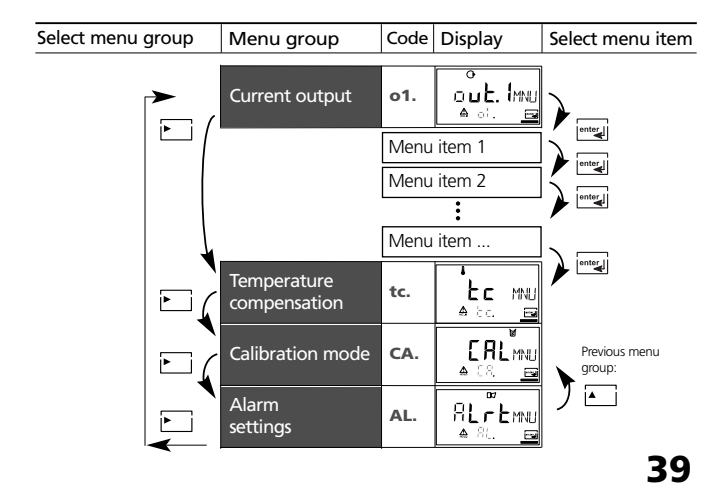

## **Overview of configuration steps**

\_

-

| Code    | Menu                              | Selection / Default                                                                           |
|---------|-----------------------------------|-----------------------------------------------------------------------------------------------|
| out1    | Current output                    | (Factory setting bold print)                                                                  |
| o1.UnIT | Select measured variable          | pH/ORP                                                                                        |
| o1.EL   | Select electrode type             | (GLAS EL / FEt EL )                                                                           |
| o1.4mA  | Enter current start (4 mA)        | - 2.00 16.00 PH ( <b>00.00 PH</b> )<br>- 1999 1999 mV ( <b>0000 mV</b> )                      |
| o1.20mA | Enter current end (20 mA)         | - 2.00 16.00 PH ( <b>14.00 PH</b> )<br>- 1999 1999 mV ( <b>0014 mV</b> )                      |
| o1.FtME | Time constant of output filter    | 0000 0120 SEC ( <b>0000 SEC</b> )                                                             |
| o1.FAIL | 22 mA signal in the case of error | ON / OFF                                                                                      |
| o1.HoLD | Signal behavior during HOLD       | Last / Fix                                                                                    |
| o1.FIX  | Enter fixed value                 | 000.0 022.0 mA ( <b>021.0 mA</b> )                                                            |
| tc      | Temperature compensation          |                                                                                               |
| tc.UnIT | Select temperature unit           | ° <b>C</b> / °F                                                                               |
| tc.rTD  | Select temperature probe          | Pt100/Pt1000/NTC30/NTC8.55                                                                    |
| tc.MEAS | Temp detection during meas        | Auto/man<br>(man: -20.0 200 °C) ( <b>025.0 °C</b> )<br>(man: -004 0392 °F) ( <b>0025 °F</b> ) |
| tc.CAL  | Temp detection during cal         | Auto/man<br>(man: -20.0 200 °C) ( <b>025.0 °C</b> )<br>(man: -004 0392 °F) ( <b>0025 °F</b> ) |
| tc.LIN  | Enter TC process medium           | -19.00 19.99 %/K (00.00 %/K)                                                                  |
| CAL     | Calibration mode                  |                                                                                               |
| CA.SOL  | Select calibration mode           | BUF / MAN / DAT (-01-BUF)                                                                     |
| CA.tiME | Enter cal timer interval          | 0000 9999 h ( <b>0000 h</b> )                                                                 |
| ALrt    | Alarm settings                    |                                                                                               |
| AL.SnSO | Select Sensocheck                 | ON / OFF ( <b>OFF</b> )                                                                       |
| AL.dIY  | Enter alarm delay                 | 0000 0600 SEC ( <b>0010 SEC</b> )                                                             |
| AL.LED  | LED in HOLD mode                  | ON / OFF ( <b>OFF</b> )                                                                       |
| 40      | T Ha                              | Fransmitter 2100 e/2(X)H                                                                      |

pH Transmitter 2100 e/2(X)H

Individual settings

-

-

**METTLER TOLEDO** 

\_

| Code    | Parameter            | Setting  |
|---------|----------------------|----------|
| o1.UnIT | Unit pH/ORP          |          |
| o1.EL   | Electrode type       |          |
| o1.4mA  | Current start        |          |
| o1.20mA | Current end          |          |
| o1.FtME | Filter time          |          |
| o1.FAIL | 22mA signal          | <u> </u> |
| o1.HoLD | Hold behavior        | <u> </u> |
| o1.FIX  | Fix current          |          |
|         |                      |          |
| tc.UnIT | Unit °C / °F         |          |
| tc.rTD  | Temp probe           |          |
| tc.MEAS | Measuring temp       |          |
| tc.CAL  | Calibration temp     |          |
| tc.LIN  | TC process medium    |          |
|         |                      |          |
| CA.SOL  | Calibration solution |          |
| CA.tiME | Calibration interval |          |
|         |                      |          |
| AL.SnSO | Sensocheck           |          |
| AL.dLY  | Alarm delay          |          |
| AL.LED  | LED Hold             |          |

41

## Configuration Current output

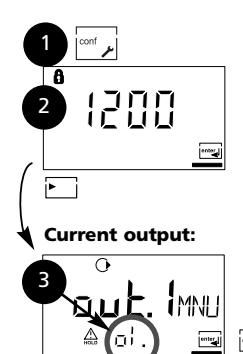

42

- 1. Press conf key.
- 2. Enter passcode 1200.
- Select Current output menu group using arrow keys. All items of this menu group are indicated by the code "o1."
- Press enter to select menu, edit with arrow keys (see Pg 43). Confirm (and proceed) with enter.
- 5. End: Press conf, then enter.

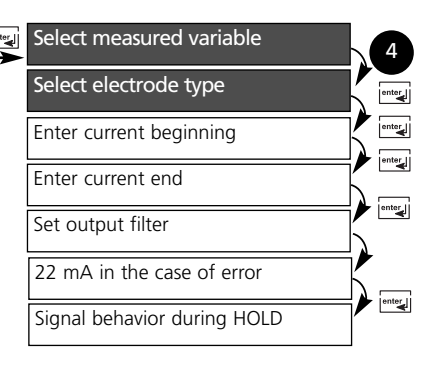

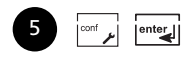

pH Transmitter 2100 e/2(X)H

### Measured variable, electrode type

- 1

| Code | Display                                                                      | Action                                                                                                    | Choices           |
|------|------------------------------------------------------------------------------|----------------------------------------------------------------------------------------------------|-------------------|
| o1.  |                                                                              | Select configuration<br>(Press <b>conf</b> .)                                                                                                    |                   |
|      | After correct input a<br>welcome text (CONF) is<br>displayed for approx. 3 s | Enter passcode "1200"<br>(Select position using arrow key ►<br>and edit number using ▲ key.<br>When the display reads "1200",<br>press <b>enter</b> to confirm.) |                   |
|      | A HOLD                                                                       | The Transmitter is in HOLD mode<br>(HOLD icon is on, red LED flashes<br>when "HOLD ON" has been set).                                                            |                   |
|      | C<br>ORP<br>A of United                                                      | Select measured variable pH/ORP<br>Select with arrow key ►<br>Proceed with <b>enter</b>                                                                          | pH/ORP            |
|      |                                                                              | Only with pH selected:<br>Select electrode type:<br>• Glass electrode<br>• ISFET electrode<br>Select with ▶ arrow key<br>Proceed with <b>enter</b>               | Glass<br>(FEt EL) |
|      | FEL<br>▲ of. EL                                                              |                                                                                                    |                   |

Note: Characters represented in gray are flashing and can be edited.

## Configuration Current output

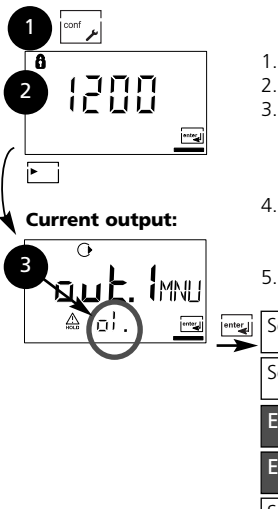

44

- 1. Press conf key.
- 2. Enter passcode 1200.
- Select Current output menu group using arrow keys. All items of this menu group are indicated by the code "o1."
- 4. Press **enter** to select menu, edit with arrow keys (see Pg 45). Confirm (and proceed) with **enter**.
- 5. End: Press conf, then enter.

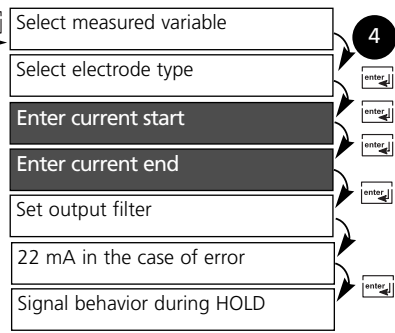

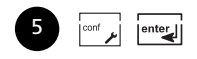

pH Transmitter 2100 e/2(X)H

#### Current start. Current end.

. .

\_

| Code | Display                                             | Action                                                                                                    | Choices                                       |
|------|-----------------------------------------------------|----------------------------------------------------------------------------------------------------|-----------------------------------------------|
| 01.  | о<br>ДОООРн<br>≜ ₀≀. Ч.н <u>е</u>                   | Current start<br>Enter lower end of scale, depend-<br>ing on measured variable selected<br>(pH or ORP)<br>Select with ► key, edit number<br>with ► key, proceed with <b>enter</b> | <b>pH -2 16</b><br>(-1999 mV<br><br>+1999 mV) |
|      | о<br>  <b>Ч.О.О</b> РН<br>♠ о! 20, <b>в</b> <u></u> | Current end<br>Enter upper end of scale, depend-<br>ing on measured variable selected<br>(pH or ORP)<br>Select with > key, edit number<br>with > key, proceed with <b>enter</b>   | <b>pH -2 16</b><br>(-1999 mV<br><br>+1999 mV) |

#### Assignment of measured values: Current start and current end

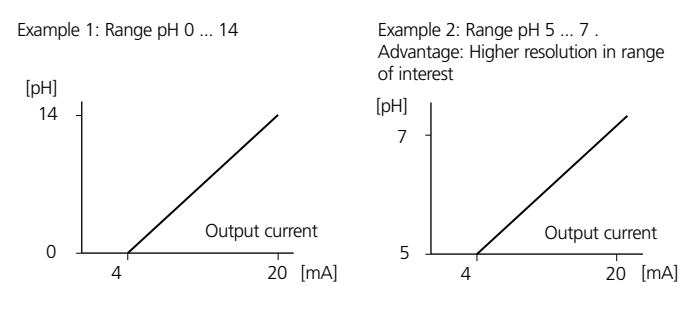

45

## Configuration Current output

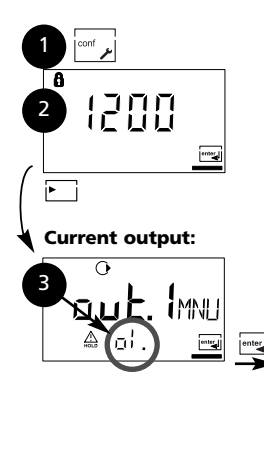

46

- 1. Press conf key.
- 2. Enter passcode 1200.
- Select Current output menu group using arrow keys. All items of this menu group are indicated by the code "o1."
- 4. Press **enter** to select menu, edit with arrow keys (see Pg 47). Confirm (and proceed) with **enter**.
- 5. End: Press conf, then enter.

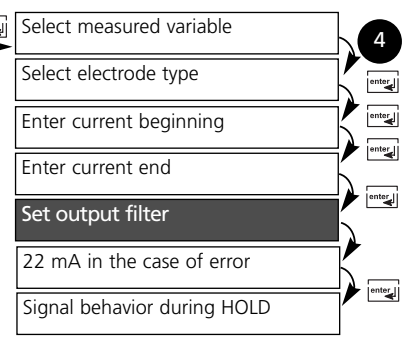

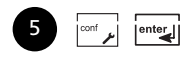

pH Transmitter 2100 e/2(X)H

#### Time constant of output filter

| Code | Display | Action                                                                                                    | Choices                 |
|------|---------|----------------------------------------------------------------------------------------------------|-------------------------|
| 01.  |         | Time constant of output filter<br>Default setting: 0 s (inactive).<br>To specify a time constant: Select<br>with ► key, edit number with ►<br>key, proceed with <b>enter</b> | <b>0 s</b><br>0 - 120 s |

#### Time constant of output filter

To smoothen the current output, a low-pass filter with adjustable filter time constant can be switched on. When there is a jump at the input (100 %), the output level is 63 % after the time constant has been reached.

The time constant can be set from 0 to 120 s.

If the time constant is set to 0 s, the current output follows the input.

#### Note:

The filter acts on the current output, not on the display!

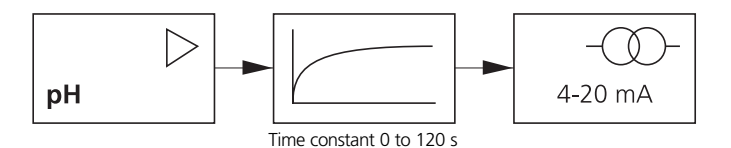

47

## Configuration Current output

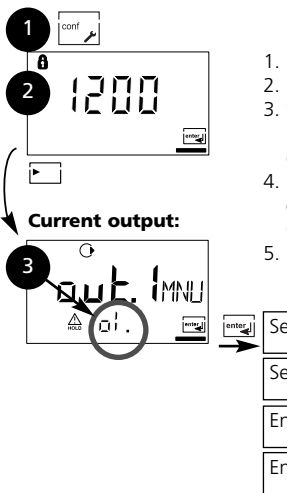

48

- 1. Press conf key.
- 2. Enter passcode 1200.
- Select Current output menu group using arrow keys. All items of this menu group are indicated by the code "o1."
- 4. Press **enter** to select menu, edit with arrow keys (see Pg 49). Confirm (and proceed) with **enter**.
- 5. End: Press conf, then enter.

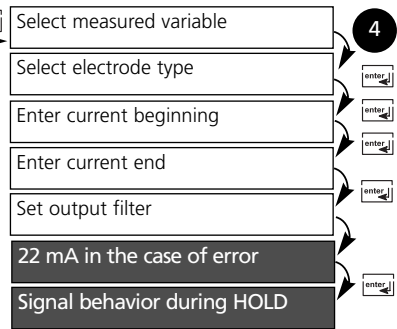

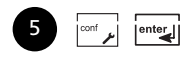

pH Transmitter 2100 e/2(X)H

#### **Output current during Error and HOLD**

. .

\_

| Code | Display                  | Action                                                                                                    | Choices                            |
|------|--------------------------|----------------------------------------------------------------------------------------------------|------------------------------------|
| 01.  |                          | 22 mA signal for error message<br>Select with ► arrow key<br>Proceed with <b>enter</b>                                                                                                    | OFF<br>(ON)                        |
|      | ●<br>LAST<br>A of Koling | Output signal during HOLD<br>LAST:<br>During HOLD the last measured<br>value is maintained at the output<br>FIX:<br>During HOLD a value (to be entered)<br>is maintained at the output<br>Select with > arrow key<br>Proceed with <b>enter</b> | LAST<br>(FIX)                      |
|      |                          | Only with FIX selected:<br>Enter current which is to flow at<br>the output during HOLD<br>Select position with → arrow key<br>and edit number with → key.<br>Proceed with <b>enter</b>                                                         | <b>21.0 mA</b><br>(00.0<br>22.0 mA |

### **Output signal during HOLD:**

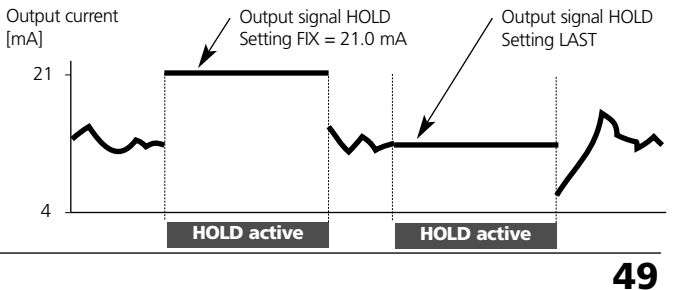

## Configuration Temperature compensation

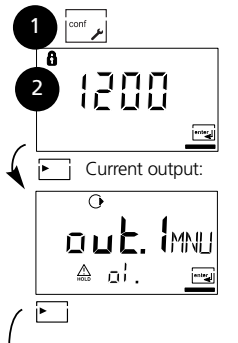

- 1. Press conf key.
- 2. Enter passcode 1200.
- Select Temperature compensation menu group using arrow keys. All items of this menu group are indicated by the code "tc."
- Press enter to select menu, edit with arrow keys (see Pg 51). Confirm (and proceed) with enter.
- 5. End: Press conf, then enter.

#### Temperature compensation:

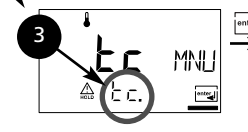

50

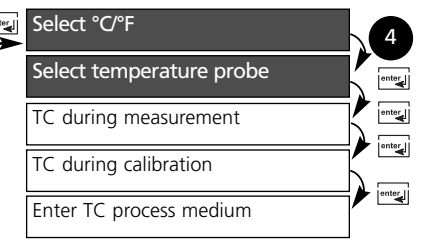

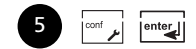

pH Transmitter 2100 e/2(X)H

51

### Temperature unit and probe

\_

| Code | Display  | Action                                                                           | Choices                                         |
|------|----------|----------------------------------------------------------------------------------|-------------------------------------------------|
| tc.  | teijorie | Specify temperature unit<br>Select with ► arrow key<br>Proceed with <b>enter</b> | ° <b>C</b><br>(°F)                              |
|      |          | Select temperature probe<br>Select with ▶ arrow key<br>Proceed with <b>enter</b> | <b>Pt 100</b><br>(PT1000,<br>NTC30,<br>NTC8,55) |

Scientific - Quality Instrumentation ... Guaranteed | (888) 88-SOURCE | www.artisan-scie

## Configuration **Temperature compensation**

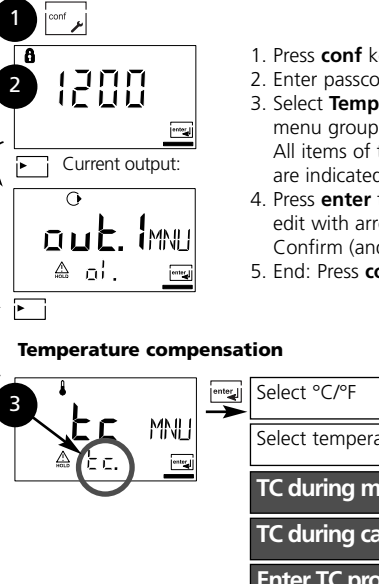

- 1. Press conf key.
- 2. Enter passcode 1200.
- 3. Select Temperature compensation menu group using arrow keys. All items of this menu group are indicated by the code "tc."
- 4. Press enter to select menu, edit with arrow keys (see Pg 53). Confirm (and proceed) with enter.
- 5. End: Press conf, then enter.

# Select temperature probe TC during measurement TC during calibration Enter TC process medium

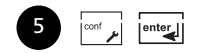

52 pH Transmitter 2100 e/2(X)H Scientific - Quality Instrumentation ... Guaranteed | (888) 88-SOURCE | www.artisan-scie

\_

#### Temp detection for meas/cal, TC process medium

\_

\_

| Code | Display                     | Action                                                                                                    | Choices                         |
|------|-----------------------------|----------------------------------------------------------------------------------------------------|---------------------------------|
| tc.  | ו און<br>א נכאצראים         | Select temp detection during<br>measurement (Auto/MAN)<br>AUTO: Temp detection with<br>temperature probe<br>MAN: Manual temperature input<br>Select with > key, proceed with<br>enter | AUT<br>(MAN)                    |
|      | <b>1250</b> ∙c<br>≜≊tañErs⊒ | Only with manual temp detection<br>selected (MAN)<br>Enter temperature.<br>Select position with ➤ arrow key<br>and edit number with ➤ key.<br>Proceed with <b>enter</b>               | <b>25 °C</b><br>(xxx.x °C)      |
|      | AUT<br>▲ Ec. En <u>r</u>    | Select temp detection during cali-<br>bration (Auto/MAN)<br>Select with ► key, proceed with<br>enter                                                                                  | AUT<br>(MAN)                    |
|      | Arta Ing                    | Only with manual temp detection<br>selected (MAN)<br>Enter temperature.<br>Select position with ➤ arrow key<br>and edit number with ➤ key.<br>Proceed with <b>enter</b>               | <b>25 °C</b><br>(xxx.x °C)      |
|      | ∎<br>10000%/k<br>42tc. L'N⊡ | For pH measurement only:<br>Enter temperature compensation<br>of process medium.<br>Select position with ► arrow key<br>and edit number with ► key.<br>Proceed with <b>enter</b>      | <b>00.00 %/K</b><br>(xx.xx %/K) |

53

## Configuration Calibration mode

54

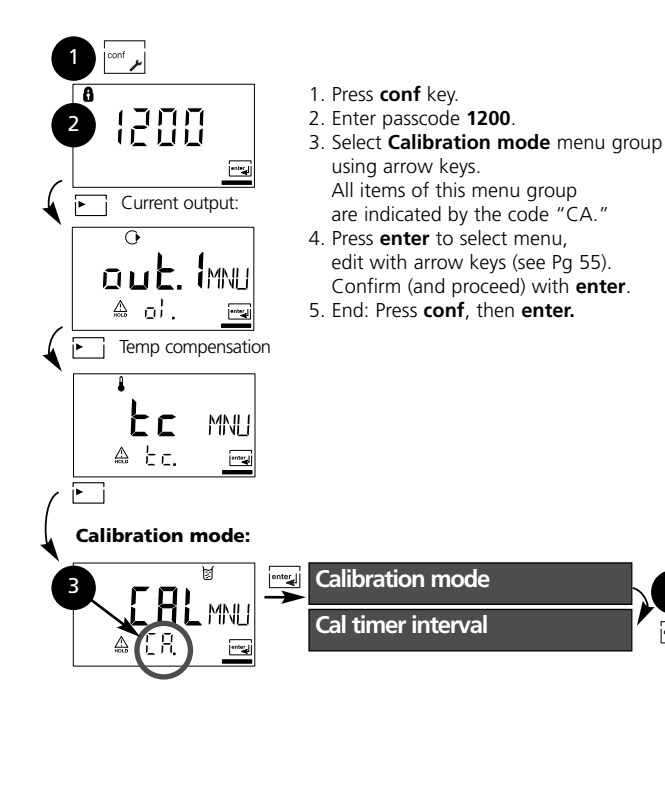

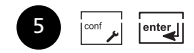

pH Transmitter 2100 e/2(X)H

\_

#### Buffer sets. Calibration mode. Calibration timer.

\_

-

| Code | Display                                                            | Action                                                                                                    | Choices                                                                                                    |
|------|--------------------------------------------------------------------|----------------------------------------------------------------------------------------------------|----------------------------------------------------------------------------------------------------|
| CA.  | ■       -       ]       -       ]       ]         ▲       C.R. Sci | For pH measurement only:<br>Select calibration mode<br>BUF: Calibration with Calimatic<br>automatic buffer selection.<br>To do so, you must select your<br>buffer set:<br>-01- BUF: Mettler-Toledo<br>-02-BUF: Merck Titrisols, Riedel Fixanals<br>-03-BUF: Ciba (94)<br>-04-BUF: NIST technical buffers<br>-05-BUF: NIST standard buffers<br>-06-BUF: HACH buffers<br>-07-BUF: WTW technical buffers<br>MAN: Calibration with<br>manual buffer entry<br>DAT: Entry of asymmetry potential<br>and slope of premeasured elec-<br>trodes.<br>Select with ▶ key, proceed with<br><b>enter</b> | -01-BUF<br>(-01-BUF/-<br>02-BUF/<br>-03-BUF/<br>-04-BUF/<br>-05-BUF/<br>-06-BUF/<br>-07-BUF/<br>MAN/<br>DAT) |
|      |                                                                    | Enter calibration interval:<br>Entry of time interval within which<br>the Transmitter is to be calibrated.<br>With a time interval of 0000 hrs<br>the calibration timer is not active.<br>Select with > key, edit number<br>with ~ key, proceed with <b>enter</b>                                                                                                    | <b>0000 h</b><br>(0000<br>9999 h)                                                                            |

55

## Configuration Alarm settings

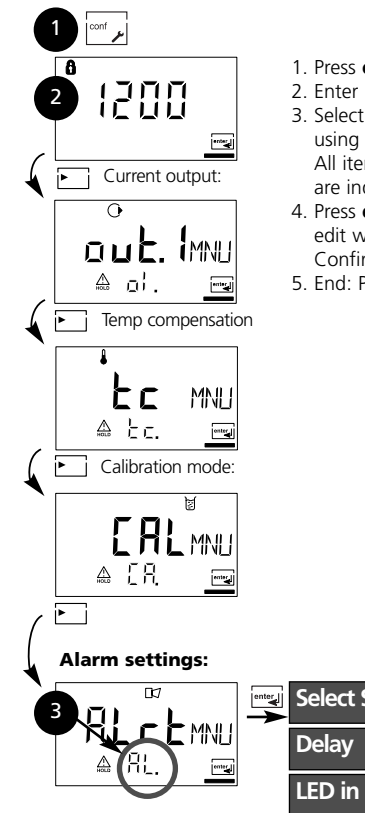

- 1. Press **conf** key.
- 2. Enter passcode 1200.
- Select Alarm settings menu group using arrow keys. All items of this menu group are indicated by the code "AL."
- 4. Press **enter** to select menu, edit with arrow keys (see Pg 57). Confirm (and proceed) with **enter**.
- 5. End: Press conf, then enter.

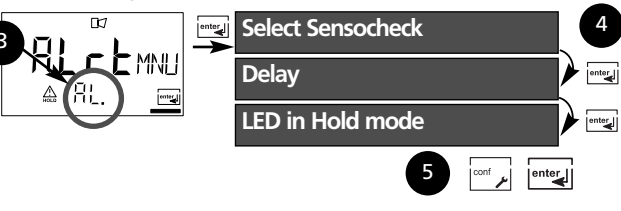

56

pH Transmitter 2100 e/2(X)H

57

#### Sensocheck. Alarm delay. LED.

\_

-

| Code | Display | Action                                                                                                  |                                         |                                      | Choices            |
|------|---------|----------------------------------------------------------------------------------------------------|-----------------------------------------|--------------------------------------|--------------------|
| AL.  |         | Select Sensoche<br>(continuous moi<br>reference electro<br>Select with • ke<br>enter                    | ck<br>nitoring of<br>ode)<br>ey, procee | f glass and<br>ed with               | ON / <b>OFF</b>    |
|      |         | Alarm delay<br>Acts on LED inc<br>signal.<br>Select with $\rightarrow$ k<br>with $\rightarrow$ key, pro | lication ar<br>ey, edit r<br>oceed wit  | nd 22 mA<br>number<br>h <b>enter</b> | 0010 s<br>(xxxx s) |
|      |         | LED in Hold mod<br>Select with > ke<br>enter                                                            | de<br>ey, procee                        | d with                               | ON / <b>OFF</b>    |
|      |         | LED state:                                                                                              |                                         |                                      |                    |
|      |         | Parameter setting                                                                                       | Alarm                                   | HOLD                                 |                    |
|      |         | ON                                                                                                    | on                                      | flashes                              |                    |
|      |         | OFF                                                                                                    | flashes                                 | off                                  |                    |

## Passcodes according to FDA 21 CFR Part 11

Access to the device functions can be protected with adjustable passcodes if required. If such a protection is not required, you should use the preset passcodes.

#### To call up passcode editor:

Press conf key and enter Administrator passcode (1989).

| Display                          | Action                                                                                                    | Remark                                    |
|----------------------------------|----------------------------------------------------------------------------------------------------|-------------------------------------------|
|                                  | <ol> <li>Press conf key.</li> <li>Enter Administrator passcode<br/>(1989):<br/>Welcome text is displayed</li> </ol> | This text is displayed<br>for approx. 3 s |
|                                  | "Cal Info"<br>Edit: Arrow keys<br>Proceed: enter<br>Cancel: conf                                                    | Default setting:<br>0000                  |
| 8<br>(]]]] (:AL<br>0-(A <u>m</u> | <b>"Zero point adjustment"</b><br>Edit: Arrow keys<br>Proceed: <b>enter</b><br>Cancel: <b>conf</b>                  | Default setting:<br>1001                  |
|                                  | <b>"Calibration"</b><br>Edit: Arrow keys<br>Proceed: <b>enter</b><br>Cancel: <b>conf</b>                            | Default setting:<br>1100                  |
|                                  | <b>"Product calibration"</b><br>Edit: Arrow keys<br>Proceed: <b>enter</b><br>Cancel: <b>conf</b>                    | Default setting:<br>1105                  |
|                                  | <b>"Temp probe adjustment"</b><br>Edit: Arrow keys<br>Proceed: <b>enter</b><br>Cancel: <b>conf</b>                  | Default setting:<br>1015                  |

58

pH Transmitter 2100 e/2(X)H

\_

| Display                                     | Action                                                                                              | Remark                                                                                                    |
|---------------------------------------------|----------------------------------------------------------------------------------------------------|----------------------------------------------------------------------------------------------------|
|                                             | <b>"Error Info"</b><br>Edit: Arrow keys<br>Proceed: <b>enter</b><br>Cancel: <b>conf</b>             | Default setting:<br>0000                                                                                                    |
|                                             | "Configuration"<br>Edit: Arrow keys<br>Proceed: enter<br>Cancel: conf                               | Default setting:<br><b>1200</b>                                                                                                    |
| ●<br>□ <b>□□□</b><br>□□□□<br>5n5ni <u>m</u> | <b>"Sensor monitor"</b><br>Edit: Arrow keys<br>Proceed: <b>enter</b><br>Cancel: <b>conf</b>         | Default setting:<br>2222                                                                                                    |
|                                             | "Current source"<br>Edit: Arrow keys<br>Proceed: enter<br>Cancel: conf                              | Default setting:<br>5555                                                                                                    |
| ●<br>(989:56<br>580:5 <u>∞</u>              | <b>"Administrator passcode"</b><br>Edit: Arrow keys<br>Proceed: <b>enter</b><br>Cancel: <b>conf</b> | Caution!<br>If you have lost the<br>Administrator pass-<br>code, the Passcode<br>Editor cannot be<br>called up!<br>Please consult our<br>technical support! |
|                                             | Cancel new administrator<br>passcode<br>Proceed: enter<br>Cancel: conf                              | Default setting:<br><b>1989</b>                                                                                                    |
| 6<br>(989:85<br>5800 ₪                      | Take over new administra-<br>tor passcode     Proceed: enter     Cancel: conf                       |                                                                                                    |

-

-

59

1

## Calibration

Calibration adjusts the Transmitter to the electrode.

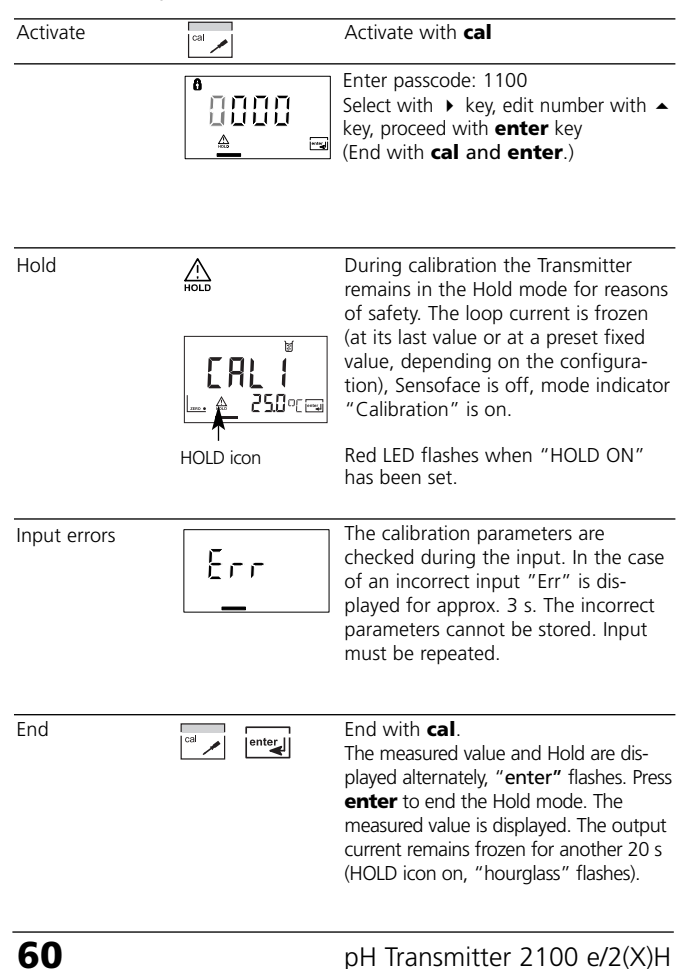

#### pH calibration

Calibration is used to adapt the device to the individual electrode characteristics, namely asymmetry potential and slope. Calibration can be performed with Calimatic automatic buffer recognition, with manual buffer input, by entering premeasured electrode data, or by sampling the product. When using ISFET sensors, you must adjust the zero point first.

Then you can conduct either a one or a two-point calibration.

#### Caution

- All calibration procedures must be performed by trained personnel. Incorrectly set parameters may go unnoticed, but change the measuring properties.
- The response times of the electrode and temperature probe are considerably reduced if the electrode is first moved about in the buffer solution and then held still.
- The Transmitter can only operate properly when the buffer solutions used correspond to the configured set. Other buffer solutions, even those with the same nominal values, may demonstrate a different temperature behavior. This leads to measurement errors.

#### When using ISFET sensors or electrodes with a zero

**point other than pH 7** the nominal zero point must be adjusted each time a new electrode is connected. This is important if you want to obtain reliable Sensoface messages. The Sensoface messages issued during all further calibrations are based on this basic calibration.

## Zero point adjustment (ISFET)

Allows use of electrodes with differing nominal zero (pH only)

- '

62

| Display                                                 | Action                                                                                                    | Remark                                                                                                    |
|---------------------------------------------------------|----------------------------------------------------------------------------------------------------|----------------------------------------------------------------------------------------------------|
|                                                         | Press <b>cal</b> key, enter passcode<br>1001<br>Select with ▶ key, edit number<br>with ▲ key, proceed with<br><b>enter</b>                                                                     | Transmitter is in the<br>Hold mode.<br>If an invalid passcode<br>is entered,<br>Transmitter returns<br>to measuring mode.                                                          |
|                                                         | Ready for calibration<br>"CAL" and "enter" are flash-<br>ing.                                                                                                    | Display (3 s)                                                                                                    |
| <b>רום מיווי איז איז איז איז איז איז איז איז איז אי</b> | Immerse electrode in a pH 7.00<br>buffer. Enter the temperature-<br>corrected pH value in the range<br>6.50 to 7.50 using the arrow<br>keys (see buffer table).<br>Confirm with <b>enter</b> . | If the zero offset of<br>the electrode is too<br>large (> $\pm$ 200 mV),<br>the CAL ERR error<br>message is gener-<br>ated. In that case the<br>electrode cannot be<br>calibrated. |
|                                                         | Stability check:<br>The measured mV value is dis-<br>played.<br>The "hourglass" as well as<br>"Zero" and "Beaker" icons are<br>flashing.                                                       | Note:<br>Stability check can<br>be stopped (by<br>pressing <b>cal</b> ).<br>However, this<br>reduces calibration<br>accuracy.                                                      |

pH Transmitter 2100 e/2(X)H

| Display | Action                                                                                                    | Remark                                                                                                    |
|---------|----------------------------------------------------------------------------------------------------|----------------------------------------------------------------------------------------------------|
|         | At the end of the adjustment<br>procedure the zero offset [mV]<br>(based on 25 °C) of the elec-<br>trode is displayed.<br>The "Zero" and "enter" icons<br>are flashing.<br>Proceed with <b>enter</b>                       | This is no final value!<br>Zero and slope must<br>be determined with<br>a complete 2-point<br>calibration (cal 1100)<br>(see following<br>pages). |
| 202 PH  | Security prompt.<br>Display of pH value (alternately<br>with Hold) and temperature,<br>"enter" flashes, Sensoface is<br>active.<br>Place electrode in process.<br>Press <b>enter</b> to end the<br>zero point calibration. | After end of calibra-<br>tion, the outputs<br>remain in Hold mode<br>for approx. 20 sec.                                                          |

### Information on zero point adjustment

After having adjusted the zero offset, be sure to calibrate the electrode following one of the procedures as described on the next pages:

- Automatic calibration with Calimatic
- Manual calibration
- Data entry of premeasured electrodes

#### Automatic calibration with Calimatic (BUF -xx-) Temperature detection automatic or manual

The Transmitter can only operate properly when the buffer solutions used correspond to the configured set. Other buffer solutions, even those with the same nominal values, may demonstrate a different temperature behavior. This leads to measurement errors

| Display                              | Action                                                                                                    | Remark                                                                                                    |
|--------------------------------------|----------------------------------------------------------------------------------------------------|----------------------------------------------------------------------------------------------------|
|                                      | Press <b>cal</b> key, enter passcode<br>1100<br>Select with <b>&gt;</b> key, edit number<br>with <b>&gt;</b> key, proceed with <b>enter</b>                                                                                                    | If an invalid passcode<br>is entered,<br>Transmitter returns to<br>measuring mode.                                                                |
|                                      | Remove the electrode and<br>temperature probe, clean them<br>and immerse them in the first<br>buffer solution (in any order).<br>When "Manual temp detection"<br>has been configured, enter tem-<br>perature value in the secondary<br>display using the arrow keys.<br>Start with <b>enter</b> . | Transmitter in Hold<br>mode, measured<br>value frozen.<br>Sensoface inactive.                                                                     |
|                                      | Buffer recognition<br>While the "hourglass" icon<br>flashes, the electrode and tem-<br>perature probe remain in the<br>first buffer solution.                                                                                                    | The response time<br>of the electrode<br>and temperature<br>probe is consider-<br>ably reduced if the<br>electrode is first<br>moved about in the |
| <b>ТОО</b> РН<br><u>А</u> 2500 с год | Buffer recognition terminated,<br>the nominal buffer value is dis-<br>played.                                                                                                    | buffer solution and then held still.                                                                                                    |
| 64                                   | pH Transmi                                                                                                    | tter 2100 e/2(X)H                                                                                                    |

### pH Transmitter 2100 e/2(X)H

1

\_

| Display                         | Action                                                                                                    | Remark                                                                                  |
|---------------------------------|----------------------------------------------------------------------------------------------------|-----------------------------------------------------------------------------------------|
| <b>1</b><br>                    | Stability check:<br>The measured mV value is dis-<br>played.                                                                                                   | To abort stability<br>check: Press <b>cal</b> .<br>(accuracy reduced)                   |
|                                 | Calibration with the first buffer<br>is terminated. Remove the elec-<br>trode and temp probe from the<br>first buffer solution and rinse<br>them thoroughly.   |                                                                                         |
|                                 | One-point calibration:<br>End with <b>cal</b> .<br>Slope [%] and asymmetry<br>potential [mV] of the electrode<br>are displayed. Proceed with<br><b>enter</b> . | For one-point calibration only:                                                         |
|                                 | • Two-point calibration:<br>Immerse electrode and<br>temperature probe in the sec-<br>ond buffer solution.<br>Start with <b>enter</b> .                        | The calibration<br>process runs again<br>as for the first<br>buffer.                    |
| <b>98</b> ¤,₀<br>▲ <b>1</b> ₀/⊡ | Retract electrode and temp<br>probe out of second buffer,<br>rinse off, re-install.<br>Repeat calibration: <b>cal</b> ,<br>End calibration: <b>enter</b> .     | Slope and asymme-<br>try potential of<br>electrode (related to<br>25 °C) are displayed. |
| <b>Т.О.2</b> РН<br>26.7т        | pH value and Hold are dis-<br>played alternately. "enter"<br>flashes, Sensoface is active.<br>Proceed with <b>enter</b> .<br>Hold is deactivated after 20 s.   | Security prompt.                                                                        |
|                                 |                                                                                                    | 65                                                                                      |

-

-

#### Manual calibration Temperature detection automatic or manual

For calibration with manual buffer specification, you must enter the pH value of the buffer solution used in the Transmitter for the proper temperature. This presetting enables calibration with any desired buffer solution. The MAN calibration mode and the type of temperature detection are selected in the configuration mode.

| Display            | Action                                                                                                    | Remark                                                                                                    |
|--------------------|----------------------------------------------------------------------------------------------------|----------------------------------------------------------------------------------------------------|
|                    | Press <b>cal</b> key, enter passcode<br>1100<br>Select with ▶ key, edit number<br>with ▲ key, proceed with <b>enter</b> .                                                                                                    | If an invalid passcode<br>is entered,<br>Transmitter returns to<br>measuring mode.                                                                                                    |
|                    | Remove the electrode and<br>temperature probe, clean them<br>and immerse them in the first<br>buffer solution (in any order).<br>When "Manual temp detection"<br>has been configured, enter tem-<br>perature value in the secondary<br>display using the arrow keys.<br>Start with <b>enter</b> . | Transmitter in Hold<br>mode, measured<br>value frozen.<br>Sensoface inactive.                                                                                                    |
| — <u>— 250</u> °г— | Enter the pH value of your<br>buffer solution for the proper<br>temperature. While the "hour-<br>glass" icon flashes, the elec-<br>trode and temperature probe<br>remain in the first buffer solu-<br>tion.                                                                                       | The response time<br>of the electrode<br>and temperature<br>probe is consider-<br>ably reduced if the<br>electrode is first<br>moved about in the<br>buffer solution and<br>then held still. |

66

pH Transmitter 2100 e/2(X)H

1

\_

| Display                     | Action                                                                                                    | Remark                                                                                  |
|-----------------------------|----------------------------------------------------------------------------------------------------|-----------------------------------------------------------------------------------------|
| <b>1</b><br>                | Stability check:<br>The measured mV value is dis-<br>played.                                                                                                    | To abort stability<br>check: Press <b>cal</b> .<br>(accuracy reduced)                   |
|                             | Calibration with the first buffer<br>is terminated. Remove the elec-<br>trode and temp probe from the<br>first buffer solution and rinse<br>them thoroughly.                                  |                                                                                         |
|                             | One-point calibration:<br>End with <b>cal</b> .<br>Slope [%] and asymmetry<br>potential [mV] of the electrode<br>are displayed.<br>Proceed with <b>enter</b> .                                | For one-point calibration only:                                                         |
|                             | • Two-point calibration:<br>Immerse electrode and<br>temperature probe in the<br>second buffer solution.<br>Enter the pH value of the<br>second buffer solution.<br>Start with <b>enter</b> . | The calibration<br>process runs again<br>as for the first<br>buffer.                    |
|                             | Retract electrode and temp<br>probe out of second buffer,<br>rinse off, re-install.<br>Repeat calibration: <b>cal</b><br>End calibration: <b>enter</b> .                                      | Slope and asymme-<br>try potential of<br>electrode (related to<br>25 °C) are displayed. |
| <b>1.0 2</b> PH<br>84 25.70 | pH value and Hold are dis-<br>played alternately. "enter"<br>flashes, Sensoface is active.<br>Proceed with <b>enter</b> .<br>Hold is deactivated after 20 s.                                  | Security prompt.                                                                        |
|                             |                                                                                                    | 67                                                                                      |

-

-

### Data entry of premeasured electrodes

You can directly enter the values for slope and asymmetry potential of an electrode. The values must be known, e.g. determined beforehand in the laboratory.

The DAT calibration mode must be preset in the configuration mode.

| Display                   | Action                                                                                                    | Remark                                                                             |
|---------------------------|----------------------------------------------------------------------------------------------------|------------------------------------------------------------------------------------|
|                           | Press <b>cal</b> key, enter passcode<br>1100<br>Select with ► key, edit number<br>with ▲ key, proceed with<br><b>enter</b> .                                 | If an invalid passcode<br>is entered,<br>Transmitter returns to<br>measuring mode. |
|                           | Ready for calibration<br>Start with <b>enter</b> .                                                                                                    | Transmitter in Hold<br>mode, measured<br>value frozen.<br>Sensoface inactive.      |
|                           | Enter asymmetry potential [mV]. Select with ▶ key, edit number with ▲ key, proceed with <b>enter</b> .                                                       |                                                                                    |
|                           | Enter slope [%]. Select with<br>key, edit number with ▲ key,<br>proceed with <b>enter</b> .                                                                  |                                                                                    |
|                           | The Transmitter displays the<br>new slope and asymmetry<br>potential (at 25 °C).<br>Proceed with <b>enter</b> .                                              |                                                                                    |
| <b>7.02</b> PH<br>™ 25.7℃ | pH value and Hold are dis-<br>played alternately. "enter"<br>flashes, Sensoface is active.<br>Proceed with <b>enter</b> .<br>Hold is deactivated after 20 s. | Security prompt.                                                                   |

68

\_

pH Transmitter 2100 e/2(X)H

Convert slope [%] to slope [mV/pH] at 25 °C:

| %   | mV/pH |
|-----|-------|
| 78  | 46.2  |
| 80  | 47.4  |
| 82  | 48.5  |
| 84  | 49.7  |
| 86  | 50.9  |
| 88  | 52.1  |
| 90  | 53.3  |
| 92  | 54.5  |
| 94  | 55.6  |
| 96  | 56.8  |
| 98  | 58.0  |
| 100 | 59.2  |
| 102 | 60.4  |

- 1

#### Converting asymmetry potential in electrode zero point:

ZERO Electrode zero point  $ZERO = 7 - \frac{V_{AS} [mV]}{S [mV / pH]} \begin{vmatrix} ZERO & Electrode Zero point \\ V_{AS} & Asymmetry potential \\ S & Slope \end{vmatrix}$ 

## Product calibration

Calibration by sampling

During product calibration the electrode remains in the process. The measurement process is only interrupted briefly.

**Procedure:** During sampling the currently measured value is stored in the Transmitter. The Transmitter immediately returns to measuring mode.

The calibration mode indicator flashes and reminds you that calibration has not been terminated.

The sample is measured in the lab or directly on the site using a portable meter. To ensure an exact calibration, the sample temperature should correspond to the measured process temperature. The measured sample value is then entered in the Transmitter. From the difference between the stored measured value and entered sample value, the Transmitter calculates the new asymmetry potential (one-point calibration).

If the sample is invalid, you can take over the value stored during sampling. In that case the old calibration values are stored. Afterwards, you can start a new product calibration.

| Display                   | Action                                                                                                    | Remark                                                                                 |
|---------------------------|----------------------------------------------------------------------------------------------------|----------------------------------------------------------------------------------------|
|                           | Product calibration 1st step:<br>Press <b>cal</b> key, enter passcode<br>1105<br>(Press ▶ key to select position,<br>enter number using ▲ key,<br>confirm with <b>enter</b> ) | If an invalid passcode<br>is entered, the<br>Transmitter returns to<br>measuring mode. |
| <b>3.90</b> Рн<br>Stort 📾 | Take sample and store value.<br>Proceed with <b>enter</b>                                                                                                    | Now the sample can<br>be measured in the<br>lab.                                       |
| 70                        | nH Transmi                                                                                                    | tter 2100 e/2(X)H                                                                      |

pH Transmitter 2100 e/2(X)H

\_

| Display                  | Action                                                                                                    | Remark                                                                                      |
|--------------------------|----------------------------------------------------------------------------------------------------|---------------------------------------------------------------------------------------------|
| 9.90Рн<br>28.3«с         | Measuring mode:<br>From the flashing CAL mode<br>indicator you see that sample<br>calibration has not been termi-<br>nated.                               | While the sample<br>value is deter-<br>mined, the<br>Transmitter is in<br>measuring mode.   |
|                          | Product calibration 2nd step:<br>When the sample value has<br>been determined, call up the<br>product calibration once more<br>( <b>cal</b> , code 1105). | Display<br>(approx. 3 sec)                                                                  |
|                          | Enter lab value. The new asym-<br>metry potential is calculated.                                                                                          |                                                                                             |
|                          | Display of slope and new<br>asymmetry potential<br>(related to 25 °C).<br>End calibration with <b>enter</b> .                                             | New calibration:<br>Press <b>cal</b> .                                                      |
| <b>Э.90</b> рн<br>283лгш | The measured value is shown in<br>the main display alternately<br>with "Hold"; "enter" flashes,<br>Sensoface is active.<br>End with <b>enter</b> .        | After end of calibra-<br>tion, the outputs<br>remain in Hold<br>mode for approx.<br>20 sec. |

-

-

71

1
## **ORP** calibration

ORP calibration mode is automatically preset when ORP measurement is configured. The potential of a redox electrode is calibrated using a redox (ORP) buffer solution. In the course of that, the difference between the measured potential and the potential of the calibration solution is determined according to the following equation. During measurement the Transmitter adds this difference to the measured potential.

$$mV_{ORP} = mV_{meas} + \Delta mV$$

 $\begin{array}{ll} {\sf mV}_{{\sf ORP}} &= {\sf displayed \ {\sf ORP}} \\ {\sf mV}_{{\sf meas}} &= {\sf direct \ electrode \ potential} \\ {\Delta {\sf mV}} &= {\sf delta \ value, \ determined \ during} \\ {\sf calibration} \end{array}$ 

The electrode potential can also be related to another reference system – e.g. the standard hydrogen electrode. In that case the temperature-corrected potential (see table) of the reference electrode used must be entered during calibration. During measurement, this value is then added to the ORP measured.

Please make sure that measurement and calibration temperature are the same, since the temperature behavior of the reference electrode is not automatically taken into account.

| Temperature<br>[°C] | Ag/AgCl/KCl<br>1 mol/l<br>[ΔmV] | Ag/AgCl/KCl<br>3 mol/l<br>[ΔmV] | Thalamid<br>[∆mV] | Mercury<br>sulfate<br>[∆mV] |
|---------------------|---------------------------------|---------------------------------|-------------------|-----------------------------|
| 0                   | 249                             | 224                             | -559              | 672                         |
| 10                  | 244                             | 217                             | -564              | 664                         |
| 20                  | 240                             | 211                             | -569              | 655                         |
| 25                  | 236                             | 207                             | -571              | 651                         |
| 30                  | 233                             | 203                             | -574              | 647                         |
| 40                  | 227                             | 196                             | -580              | 639                         |
| 50                  | 221                             | 188                             | -585              | 631                         |
| 60                  | 214                             | 180                             | -592              | 623                         |
| 70                  | 207                             | 172                             | -598              | 613                         |
| 80                  | 200                             | 163                             | -605              | 603                         |

#### Temperature dependence of commonly used reference systems

## 72

pH Transmitter 2100 e/2(X)H

-

| Display           | Action                                                                                                    | Remark                                                                                      |
|-------------------|----------------------------------------------------------------------------------------------------|---------------------------------------------------------------------------------------------|
|                   | Activate calibration<br>(Press <b>cal</b> ).<br>Enter passcode 1100.<br>Select with ▶ key, edit number<br>with ▲ key, proceed with <b>enter</b> .                                          | If an invalid passcode<br>is entered, the<br>Transmitter returns to<br>measuring mode.      |
|                   | Remove the electrode and tem-<br>perature probe, clean them and<br>immerse them in the redox<br>buffer.                                                                                    | Display<br>(approx. 3 sec)<br>The Transmitter is in<br>the Hold mode.                       |
|                   | Enter desired value for redox buffer<br>(Secondary display: Electrode<br>potential displayed for approx. 6 s)<br>Select with ► key, edit number<br>with ► key, proceed with <b>enter</b> . | After approx. 6 sec<br>the secondary dis-<br>play shows the<br>measured tempera-<br>ture.   |
|                   | Display of electrode data<br>(delta value)<br>Proceed with <b>enter</b> .<br>Rinse electrode and temperature<br>probe and reinstall them.                                                  | "Zero" and "enter"<br>icons are flashing,<br>Sensoface is active.                           |
| ● 220m/<br>239rt⊡ | The measured ORP value [mV]<br>is shown in the main display<br>alternately with "Hold",<br>"enter" flashes, Sensoface is<br>active.<br>End with <b>enter</b> .                             | After end of calibra-<br>tion, the outputs<br>remain in Hold<br>mode for approx.<br>20 sec. |

- I

-

-

## Temp probe adjustment

- '

| Display | Action                                                                                                    | Remark                                                                                                    |  |
|---------|----------------------------------------------------------------------------------------------------|----------------------------------------------------------------------------------------------------|--|
|         | Activate calibration<br>(Press <b>cal</b> ,<br>Enter passcode 1015.)<br>Select with → key, edit number<br>with → key, proceed with <b>enter</b> .                                                       | Wrong settings<br>change the measure-<br>ment properties! If an<br>invalid passcode is<br>entered, the<br>Transmitter returns to<br>measuring mode.                                                   |  |
|         | Measure the temperature of the process medium using an exter-<br>nal thermometer                                                                                                    | Transmitter is in the<br>Hold mode.                                                                                                    |  |
|         | Enter measured temperature<br>value.<br>Select with > key,<br>edit number with ~ key,<br>proceed with <b>enter</b> .<br>End adjustment with <b>enter</b> .<br>HOLD will be deactivated after<br>20 sec. | ter measured temperature<br>ue.<br>lect with ▶ key,<br>it number with ▲ key,<br>oceed with <b>enter</b> .<br>Default:<br>Value of secondary<br>display.<br>Default:<br>Value of secondary<br>display. |  |

## Measurement

| ■ In the measuring mode the main display shows the configured process variable (pH or ORP [mV]) and the temperature                                                                                                    |                         |
|----------------------------------------------------------------------------------------------------|-------------------------|
| Smiley only visible<br>with Sensocheck<br>activated Science Control of the control of the control of t | ne<br>de<br>ess-<br>ox. |

## 74

pH Transmitter 2100 e/2(X)H

## Diagnostics functions

\_

-

## **METTLER TOLEDO**

75

| Display                                     | Remark                                                                                                    |
|---------------------------------------------|----------------------------------------------------------------------------------------------------|
| <b>1 12</b> PR<br>125.0                     | <b>Display of output current</b><br>Press <b>enter</b> while in measuring mode.<br>The main display shows the measured value,<br>the secondary display the output current.<br>After 5 sec the Transmitter returns to measuring mode.                                                                                          |
| Smiley only<br>with Sensocheck<br>activated | <b>Display of calibration data (Cal Info)</b><br>Press <b>cal</b> while in measuring mode and enter passcode<br>0000. The slope is shown in the main display, the<br>asymmetry potential in the secondary display.<br>After 20 sec the Transmitter returns to measuring<br>mode (immediate return at pressing <b>enter</b> ). |
| C                                           | Display of electrode potential<br>(Sensor monitor)<br>Press conf while in measuring mode and enter passcode<br>2222. The (uncompensated) electrode potential is shown<br>in the main display, the measuring temperature in the sec-<br>ondary display. Press <b>enter</b> to return to measurement.                           |
| Smiley only<br>with Sensocheck<br>activated | Display of last error message<br>(Error info)<br>Press conf while in measuring mode and enter<br>passcode 0000. The last error message is dis-<br>played for approx. 20 sec.<br>After that the message will be deleted.<br>(immediate return to measurement at pressing<br>enter).                                            |

Scientific - Quality Instrumentation ... Guaranteed | (888) 88-SOURCE | www.artisan-scie

## **Diagnostics functions**

These functions are used for testing the connected peripherals.

| Display | Action / Remarks                                                                                                    |
|---------|----------------------------------------------------------------------------------------------------|
|         | <ul> <li>Specify output current</li> <li>Press conf, enter passcode 5555</li> <li>The output current indicated in the main display can be modified.</li> <li>Select with ▶ key, edit number with ▲ key, proceed with enter.</li> <li>The actually measured current is shown in the secondary display. The Transmitter is in Hold mode.</li> <li>Press conf, then enter to return to measurement (Hold remains active for another 20 sec).</li> </ul> |

## Cleaning

To remove dust, dirt and spots, the external surfaces of the device may be wiped with a damp, lint-free cloth. A mild household cleaner may also be used if necessary.

## **Operating states**

- L

- 1

-

#### **METTLER TOLEDO**

77

| Operating<br>state              | Out 1 | LED  | Time out |
|---------------------------------|-------|------|----------|
| Measurement                     |       |      |          |
| Cal Info<br>(cal) 0000          |       |      | 20 s     |
| Error Info<br>(conf) 0000       |       |      | 20 s     |
| Calibration<br>(cal) 1100       |       |      |          |
| Temp adjustment<br>(cal) 1015   |       |      |          |
| Product cal 1<br>(cal) 1105     |       |      |          |
| Product cal 2<br>(cal) 1105     |       |      |          |
| Configuration<br>(conf) 1200    |       |      | 20 min   |
| Sensor monitor<br>(conf) 2222   |       |      | 20 min   |
| Current source 1<br>(conf) 5555 |       |      | 20 min   |
| Explanation:                    | ac    | tive |          |

| accin |
|-------|
|       |

as configured (Last/Fix or Last/Off)

LED flashes during HOLD (configurable)

## Error messages (error codes)

| Error  | Display                      | Problem<br>Possible causes                                                                                                    | Red LED and<br>out 1 (22 mA) |
|--------|------------------------------|----------------------------------------------------------------------------------------------------|------------------------------|
| ERR 01 | Measured<br>value<br>flashes | <ul> <li>pH electrode</li> <li>Electrode defective</li> <li>Too little electrolyte in electrode</li> <li>Electrode not connected</li> <li>Break in electrode cable</li> <li>Incorrect electrode connected</li> <li>Measured pH value &lt; - 2 or &gt; 16</li> <li>Measured ORP value &lt; - 1999 mV or &gt; 1999 mV</li> </ul> | х                            |
| ERR 02 | Measured<br>value<br>flashes | Redox electrode<br>• Electrode defective<br>• Electrode not connected<br>• Break in electrode cable<br>• Incorrect electrode connected<br>• Electrode potential < - 1500 mV<br>• Electrode potential > 1500 mV                                                                                                    | х                            |
| ERR 98 | "Conf"<br>flashes            | <b>System error</b><br>Configuration or calibration data<br>defective. Completely reconfigure<br>and recalibrate the device.<br>Memory error in device program                                                                                                    | X                            |
| ERR 99 | "FAIL"<br>flashes            | Factory settings<br>EEPROM or RAM defective<br>This error message only occurs in<br>the case of a complete defect. The<br>Transmitter must be repaired and<br>recalibrated at the factory.                                                                                                    | x                            |

78

- '

pH Transmitter 2100 e/2(X)H

\_

| Errors           | Symbol<br>(flashes) | Problem<br>Possible causes                                               | Red LED and<br>out 1 (22 mA) |
|------------------|---------------------|--------------------------------------------------------------------------|------------------------------|
| ERR 03           | ł                   | Temperature probe<br>Open or short circuit<br>Temperature range exceeded | х                            |
| ERR 11           |                     | Current output<br>Current below 3.8 mA                                   | х                            |
| ERR 12           |                     | Current output<br>Current above 20.5 mA                                  | x                            |
| ERR 13           |                     | <b>Current output</b><br>Current span too small / too large              | x                            |
| ERR 33<br>ERR 34 | s                   | Sensocheck: Glass electrode<br>Reference electrode                       | х                            |
|                  | Zero •              | • Zero error, Sensoface active, see Pg 82                                |                              |
|                  | Zero Slope          | Slope error, Sensoface active, see Pg 82                                 |                              |
|                  | Ŀ                   | Response time exceeded, Sensoface active, see Pg 82                      |                              |
|                  | E                   | Calibration interval expired, Sensoface active, see Pg 82                |                              |

-

-

Scientific - Quality Instrumentation ... Guaranteed | (888) 88-SOURCE | www.artisan-scie

## **Calibration error messages**

\_

\_

| Symbol flashes:      | Problem<br>Possible causes                                                                                                    |
|----------------------|----------------------------------------------------------------------------------------------------|
| 1   ] <sub>m</sub> v | <ul> <li>Asymmetry potential out of range (±60 mV)</li> <li>Electrode worn out</li> <li>Buffer solution contaminated</li> <li>Buffer does not belong to configured buffer set</li> <li>Temperature probe not immersed in<br/>buffer solution (for automatic<br/>temperature compensation)</li> <li>Wrong buffer temperature set<br/>(for manual temperature specification)</li> <li>Nominal electrode zero point ≠ pH 7</li> </ul>          |
| <b>٦6</b> ₀,₀<br>⊠   | <ul> <li>Electrode slope out of range (80-103 %)</li> <li>Electrode worn out</li> <li>Buffer solution contaminated</li> <li>Buffer does not belong to configured<br/>buffer set</li> <li>Temperature probe not immersed in<br/>buffer solution (for automatic<br/>temperature compensation)</li> <li>Wrong buffer temperature set<br/>(for manual temperature specification)</li> <li>Electrode used has different nominal slope</li> </ul> |
|                      | <ul> <li>Problems during recognition of the buffer solution</li> <li>Same or similar buffer solution was used for both calibration steps</li> <li>Buffer solution used does not belong to buffer set currently configured in the unit</li> </ul>                                                                                                    |
| 80                   | ی<br>pH Transmitter 2100 e/2(X)H                                                                                                    |

1

81

\_

| Symbol flashes: | Problem<br>Possible causes                                                                                                    |
|-----------------|----------------------------------------------------------------------------------------------------|
|                 | <ul> <li>Problems during recognition<br/>of the buffer solution (continued)</li> <li>During manual calibration the buffer solutions<br/>were not used in the specified order</li> <li>Buffer solutions contaminated</li> <li>Wrong buffer temperature set<br/>(for manual temperature specification)</li> <li>Electrode defective</li> <li>Electrode not connected</li> <li>Electrode cable defective</li> </ul>                                           |
| <b>ERL</b> ERR  | <ul> <li>Calibration was canceled after approx.</li> <li>2 min because the electrode drift was too large.</li> <li>Electrode defective</li> <li>Electrode dirty</li> <li>No electrolyte in the electrode</li> <li>Electrode cable insufficiently shielded or defective</li> <li>Strong electric fields influence the measurement</li> <li>Major temperature fluctuation of the buffer solution</li> <li>No buffer solution or extremely diluted</li> </ul> |

-

-

Scientific - Quality Instrumentation ... Guaranteed | (888) 88-SOURCE | www.artisan-scie

## Sensoface

(Sensocheck must have been activated during configuration.)

The little smiley in the display (Sensoface) alerts to electrode problems (defective sensor, defective cable, maintenance required). The permitted calibration ranges and the conditions for a friendly, neutral, or sad Sensoface are summarized in the following chart. Additional icons refer to the error cause.

#### Sensocheck

Continuously monitors the electrodes and wires for short circuits or open circuits. Critical values make the Sensoface "sad" and the corresponding icon flashes:

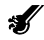

The Sensocheck message is also output as error message Err 33. The red LED is lighted, the output current is set to 22 mA (when configured correspondingly). Sensocheck can be switched off during configuration (then Sensoface is also disabled). Exception: After a calibration a Smiley is always displayed for confirmation.

#### Note

The worsening of a Sensoface criterion leads to the devaluation of the Sensoface indicator (Smiley becomes "sad"). An improvement of the Sensoface indicator can only take place after calibration or removal of an electrode defect.

## 82

| Display       | Problem                             | Status | 5                                                                                                    |
|---------------|-------------------------------------|--------|----------------------------------------------------------------------------------------------------|
| Slope<br>Zero | Asymmetry<br>potential and<br>slope |        | Asymmetry potential (zero) and slope<br>of the electrode are still okay,<br>However, the electrode should be<br>replaced soon.                                   |
|               |                                     | :      | Asymmetry potential (zero point)<br>and/or slope of the electrode have<br>reached values which no longer<br>ensure proper calibration. Replace the<br>electrode. |
| ĕ             | Cal timer                           | :      | Over 80 % of the calibration interval has already past.                                                                                                    |
|               |                                     | ::     | The calibration interval has been exceeded.                                                                                                    |
| Ł             | Electrode<br>defective              |        | Check the electrode and its<br>connections<br>(also see error messages<br>Err 33 and Err 34, see Pg 79).                                                         |

- I

-

-

83

Scientific - Quality Instrumentation ... Guaranteed | (888) 88-SOURCE | www.artisan-scie

**84** pH Transmitter 2100 e/2(X)H Scientific - Quality Instrumentation ... Guaranteed | (888) 88-SOURCE | www.artisan-scie

- I.

-

-

Appendix

**METTLER TOLEDO** 

#### **Product line and accessories**

| Devices                   | Order No.  |
|---------------------------|------------|
| pH Transmitter 2100 e/2H  | 52 120 724 |
| pH Transmitter 2100 e/2XH | 52 120 758 |
| Mounting accessories      |            |
| Pipe-mount kit            | 52 120 741 |
| Panel-mount kit           | 52 120 740 |
| Protective hood           | 52 120 739 |

#### Sensors

Mettler-Toledo GmbH, Process Analytics offers a wide range of pH and ORP electrodes and ISFET sensors for the following fields of applications:

- Chemical process industry
- Pharmaceutical industry
- Food and beverage industry
- Water/waste-water

For more information concerning our sensors and housings program, please refer to http://www.mtpro.com.

## **Specifications**

\_

-

86

| pH/mV input                                                                                                    | Input for pH or ORP electrodes or ISFET sensors                                                                                     |                                                                                                    |                                                   |  |  |
|----------------------------------------------------------------------------------------------------|----------------------------------------------------------------------------------------------------|----------------------------------------------------------------------------------------------------|---------------------------------------------------|--|--|
| Meas. range<br>Display range                                                                                                | -1500 +1<br>pH value<br>ORP                                                                                                    | 1500 mV<br>-2.00 16.00<br>-1999 +1999 mV                                                                                                 |                                                   |  |  |
| Glass electrode input "<br>Input resistance<br>Input current<br>Reference electrode in<br>Input resistance<br>Input current | > 0.5 x 10 <sup>12</sup><br>< 2 x 10 <sup>-12</sup> A<br>put <sup>1)</sup><br>> 1 x 10 <sup>10</sup> C<br>< 1 x 10 <sup>-10</sup> A | • 0.5 x 10 <sup>12</sup> Ohms<br>: 2 x 10 <sup>12</sup> A<br>ut <sup>10</sup><br>• 1 x 10 <sup>10</sup> Ohms<br>: 1 x 10 <sup>10</sup> A |                                                   |  |  |
| Measurement error <sup>1,2,3)</sup><br>pH value<br>mV value                                                                 | < 0.02<br>< 1 mV                                                                                                    | TC: 0.002 pH/K<br>TC: 0.1mV/K                                                                                                    |                                                   |  |  |
| Sensor standardization pH * <sup>1</sup><br>Operating modes<br>BUF<br>Buffer sets                                           |                                                                                                    | pH calibration<br>Calibration with Calimatic automatic buffer                                                                            |                                                   |  |  |
|                                                                                                    |                                                                                                    | recognition :<br>-01-                                                                                                    | Mettler-Toledo<br>2.00/4.01/7.00/9.21             |  |  |
|                                                                                                    |                                                                                                    | -02-                                                                                                    | Merck/Riedel de Haen<br>2.00/4.00/7.00/9.00/12.00 |  |  |
|                                                                                                    |                                                                                                    | -03- Ciba (94)<br>2.06/4.00/7.00/1<br>-04- NIST technical<br>1.68/4.00/7.00/1<br>-05- NIST standard                                      |                                                   |  |  |
|                                                                                                    |                                                                                                    |                                                                                                    |                                                   |  |  |
|                                                                                                    |                                                                                                    | -06-                                                                                                    | HACH<br>4 00/7 00/10 18                           |  |  |
|                                                                                                    |                                                                                                    | -07- WTW technical buffers 2.00/4.01/7.00/10.00                                                                                          |                                                   |  |  |
|                                                                                                    | MAN                                                                                                    | Calibration with manual entry of<br>individual buffer values                                                                             |                                                   |  |  |
|                                                                                                    | dat<br>Prd                                                                                                    | Data entry of preme<br>Product calibration                                                                                               | asured electrodes                                 |  |  |

pH Transmitter 2100 e/2(X)H

| Zero point adjustment<br>Max. calibration range<br>Slope:             | ±200 mV<br>Asymmetry potential: ±60 mV<br>80 103 % (47,5 61 mV/pH)                                                               |                                                                                                    |  |
|-----------------------------------------------------------------------|----------------------------------------------------------------------------------------------------|----------------------------------------------------------------------------------------------------|--|
| Sensor standardization ORP "<br>Max. calibration range                | ORP calibration<br>-700 +700 ΔmV                                                                                                 |                                                                                                    |  |
| Cal timer                                                             | 0000 9999 h                                                                                                    |                                                                                                    |  |
| Sensocheck                                                            | Automatic monitoring of glass and reference electrode (can be disabled)                                                          |                                                                                                    |  |
| Sensoface                                                             | Provides information on the electrode condition.<br>Evaluation of zero/slope, response time,<br>calibration interval, Sensocheck |                                                                                                    |  |
| Sensor monitor                                                        | Direct display of measured values from sensor for validation (resistance / temperature)                                          |                                                                                                    |  |
| Temperature input *)                                                  | Pt100/Pt1000/NTC 30 kOhm/NTC 8,55 kOhm                                                                                           |                                                                                                    |  |
| Measurement range                                                     | Pt 100/Pt 1000:<br>NTC 30 kOhms<br>NTC 8.55 kOhms                                                                                | - 20,0 +200.0 °C<br>(-4 + 392 °F)<br>- 20,0 +150.0 °C<br>(-4 +302 °F)<br>- 10,0 +130.0 °C<br>(-4 +266 °F) |  |
| Adjustment range<br>Resolution<br>Measurement error <sup>1,2,3)</sup> | 10 K<br>0.1 ℃ / 1 ℉<br><0.5 K (<1 K for Pt                                                                                       | 100; <1 K for NTC >100°C)                                                                                 |  |
| Temp compensation<br>of process medium                                | Linear –19.99 +19.99 %/K<br>(reference temp 25 °C)                                                                               |                                                                                                    |  |

\_

Scientific - Quality Instrumentation ... Guaranteed | (888) 88-SOURCE | www.artisan-scie

## **Specifications**

\_

-

| Loop current<br>Supply voltage                                           | 4 20 mA floating<br>12 30 V                                                                                                    |
|--------------------------------------------------------------------------|----------------------------------------------------------------------------------------------------|
| Characteristic<br>Overrange <sup>*)</sup><br>Output filter <sup>*)</sup> | pH, OKP<br>Linear<br>22 mA in the case of error messages<br>Low-pass (PT1 filter), filter time constant 0 120 s                                                                                                    |
| Meas. error <sup>1)</sup><br>Start/end of scale                          | < 0.3 % current value + 0.05 mA<br>As desired within range<br>for pH or mV                                                                                                    |
| Admissible span<br>Current source function                               | pH 2.00 18.00 / 200 3000 mV<br>3.8 mA 22.00 mA                                                                                                    |
| HART communication                                                       | Digital communication by FSK modulation<br>of loop current, reading of device identification,<br>measured values, status and messages,<br>reading and writing of parameters,<br>start of product calibration, signaling of<br>configuration changes according to FDA 21 CFR Part 11 |
| Power output                                                             | For operating an ISFET adapter<br>+3 V / 0.5 mA<br>-3 V / 0.5 mA                                                                                                    |
| <b>Display</b><br>Main display<br>Secondary display<br>Sensoface         | LC display, 7-segment with icons<br>Character height 17 mm, unit symbols 10 mm<br>Character height 10 mm, unit symbols 7 mm<br>3 status indicators<br>(friendly, neutral, sad Smiley)                                                                                               |
| Status indication                                                        | 5 mode indicators "meas", "cal", "alarm",<br>"cleaning", "config"<br>18 further icons for configuration and messages                                                                                                    |
| Alarm indication                                                         | <ul> <li>Keg LED in case of alarm or HOLD, user defined</li> <li>5 keys: [cal] [conf] [ ▶ ] [▲] [enter]</li> </ul>                                                                                                    |

B8 pH Transmitter 2100 e/2(X)H Scientific - Quality Instrumentation ... Guaranteed | (888) 88-SOURCE | www.artisan-scie

#### Service functions

\_ '

| Current source   | Loop current specifiable 3.8 22.00 mA                                      |
|------------------|----------------------------------------------------------------------------|
| Device self-test | Automatic memory test (RAM, FLASH, EEPROM)                                 |
| Display test     | Display of all segments                                                    |
| Last Error       | Display of last error                                                      |
| Sensor monitor   | Display of direct, uncorrected sensor signal<br>(resistance / temperature) |
| Passcodes        | Modifiable according to FDA 21 CFR Part 11<br>"Electronic Signatures"      |
| Data retention   | Parameters and calibration data $>$ 10 years (EEPROM)                      |

#### EMC

Emitted interference:

EN 61326 Class B (residential area) Class A for mains > 60 V DC Industry

Immunity to interference:

#### Explosion protection

| 2100 e/2XH: | ATEX: | TÜV 99 ATEX 1447                              |
|-------------|-------|-----------------------------------------------|
|             |       | II 2 (1) G EEx ib [ia] IIC T6                 |
|             | FM:   | FMRC J.I. 300580                              |
|             |       | IS/I/1/ ABCD/T4                               |
|             |       | NI/I/2/ABCD/T4                                |
|             | CSA   | CSA 1662790                                   |
|             |       | CI I, Div 1, Gr ABC & D T4; Ex ib [ia] IIC T4 |
|             |       | CI I, Div 2, Gr ABC & D, T4; Ex nAL[L] IIC T4 |
| 2100 e/2H:  | FM    | FM 300580                                     |
|             |       | NI/I/2/ABCD/T4                                |

#### Nominal operating conditions

| Ambient temperature    | -20 +55 °C             |
|------------------------|------------------------|
| Transport/Storage temp | -20 +70 °C             |
| Relative humidity      | 10 80 % not condensing |
| Supply voltage         | 12 30 V                |

## **Specifications**

. .

-

| Enclosure          | Molded enclosure made of PBT                                                                           |
|--------------------|----------------------------------------------------------------------------------------------------|
| Color<br>Assembly  | Wall mounting     Pipe mounting:                                                                       |
|                    | dia 40 60 mm, ☐ 30 45 mm<br>• Panel mounting, cutout to DIN 43 700<br>Sealed against panel             |
| Dimensions         | H 144 mm, W 144 mm, D 105 mm                                                                           |
| Ingress protection | IP 65/NEMA 4X<br>(USA, Canada: indoor use only)                                                        |
| Cable glands       | 3 breakthroughs for cable glands<br>M20x1.5, 2 breakthroughs for NPT 1/2" or<br>Rigid Metallic Conduit |
| Weight             | Approx. 1 kg                                                                                           |

\*) User-defined
 1) To IEC 746 Part 1, at nominal operating conditions
 2) ± 1 count
 2) Drug count

3) Plus sensor error

## **Buffer tables**

#### -01- Mettler-Toledo technical buffers

| °C | рН   |      |      |      |
|----|------|------|------|------|
| 0  | 2.03 | 4.01 | 7.12 | 9.52 |
| 5  | 2.02 | 4.01 | 7.09 | 9.45 |
| 10 | 2.01 | 4.00 | 7.06 | 9.38 |
| 15 | 2.00 | 4.00 | 7.04 | 9.32 |
| 20 | 2.00 | 4.00 | 7.02 | 9.26 |
| 25 | 2.00 | 4.01 | 7.00 | 9.21 |
| 30 | 1.99 | 4.01 | 6.99 | 9.16 |
| 35 | 1.99 | 4.02 | 6.98 | 9.11 |
| 40 | 1.98 | 4.03 | 6.97 | 9.06 |
| 45 | 1.98 | 4.04 | 6.97 | 9.03 |
| 50 | 1.98 | 4.06 | 6.97 | 8.99 |
| 55 | 1.98 | 4.08 | 6.98 | 8.96 |
| 60 | 1.98 | 4.10 | 6.98 | 8.93 |
| 65 | 1.99 | 4.13 | 6.99 | 8.90 |
| 70 | 1.99 | 4.16 | 7.00 | 8.88 |
| 75 | 2.00 | 4.19 | 7.02 | 8.85 |
| 80 | 2.00 | 4.22 | 7.04 | 8.83 |
| 85 | 2.00 | 4.26 | 7.06 | 8.81 |
| 90 | 2.00 | 4.30 | 7.09 | 8.79 |
| 95 | 2.00 | 4.35 | 7.12 | 8.77 |

Scientific - Quality Instrumentation ... Guaranteed | (888) 88-SOURCE | www.artisan-scie

## **Buffer tables**

\_

-

92

-02- Merck Titrisols, Riedel Fixanals

| °C | рН   |      |      |      |       |
|----|------|------|------|------|-------|
| 0  | 2.01 | 4.05 | 7.13 | 9.24 | 12.58 |
| 5  | 2.01 | 4.04 | 7.07 | 9.16 | 12.41 |
| 10 | 2.01 | 4.02 | 7.05 | 9.11 | 12.26 |
| 15 | 2.00 | 4.01 | 7.02 | 9.05 | 12.10 |
| 20 | 2.00 | 4.00 | 7.00 | 9.00 | 12.00 |
| 25 | 2.00 | 4.01 | 6.98 | 8.95 | 11.88 |
| 30 | 2.00 | 4.01 | 6.98 | 8.91 | 11.72 |
| 35 | 2.00 | 4.01 | 6.96 | 8.88 | 11.67 |
| 40 | 2.00 | 4.01 | 6.95 | 8.85 | 11.54 |
| 45 | 2.00 | 4.01 | 6.95 | 8.82 | 11.44 |
| 50 | 2.00 | 4.00 | 6.95 | 8.79 | 11.33 |
| 55 | 2.00 | 4.00 | 6.95 | 8.76 | 11.19 |
| 60 | 2.00 | 4.00 | 6.96 | 8.73 | 11.04 |
| 65 | 2.00 | 4.00 | 6.96 | 8.72 | 10.97 |
| 70 | 2.01 | 4.00 | 6.96 | 8.70 | 10.90 |
| 75 | 2.01 | 4.00 | 6.96 | 8.68 | 10.80 |
| 80 | 2.01 | 4.00 | 6.97 | 8.66 | 10.70 |
| 85 | 2.01 | 4.00 | 6.98 | 8.65 | 10.59 |
| 90 | 2.01 | 4.00 | 7.00 | 8.64 | 10.48 |
| 95 | 2.01 | 4.00 | 7.02 | 8.64 | 10.37 |

pH Transmitter 2100 e/2(X)H

-03- Ciba (94) buffers Nominal values: 2.06, 4.00, 7.00, 10.00

| °C | рН     |        |        |        |
|----|--------|--------|--------|--------|
| 0  | 2.04   | 4.00   | 7.10   | 10.30  |
| 5  | 2.09   | 4.02   | 7.08   | 10.21  |
| 10 | 2.07   | 4.00   | 7.05   | 10.14  |
| 15 | 2.08   | 4.00   | 7.02   | 10.06  |
| 20 | 2.09   | 4.01   | 6.98   | 9.99   |
| 25 | 2.08   | 4.02   | 6.98   | 9.95   |
| 30 | 2.06   | 4.00   | 6.96   | 9.89   |
| 35 | 2.06   | 4.01   | 6.95   | 9.85   |
| 40 | 2.07   | 4.02   | 6.94   | 9.81   |
| 45 | 2.06   | 4.03   | 6.93   | 9.77   |
| 50 | 2.06   | 4.04   | 6.93   | 9.73   |
| 55 | 2.05   | 4.05   | 6.91   | 9.68   |
| 60 | 2.08   | 4.10   | 6.93   | 9.66   |
| 65 | 2.07 * | 4.10 * | 6.92 * | 9.61 * |
| 70 | 2.07   | 4.11   | 6.92   | 9.57   |
| 75 | 2.04 * | 4.13 * | 6.92 * | 9.54 * |
| 80 | 2.02   | 4.15   | 6.93   | 9.52   |
| 85 | 2.03 * | 4.17 * | 6.95 * | 9.47 * |
| 90 | 2.04   | 4.20   | 6.97   | 9.43   |
| 95 | 2.05 * | 4.22 * | 6.99 * | 9.38 * |

\* Extrapolated

Scientific - Quality Instrumentation ... Guaranteed | (888) 88-SOURCE | www.artisan-scie

## **Buffer tables**

\_

-04- Technical buffers to NIST

| °C | рН    |       |       |        |         |
|----|-------|-------|-------|--------|---------|
| 0  | 1.67  | 4.00  | 7.115 | 10.32  | 13.42   |
| 5  | 1.67  | 4.00  | 7.085 | 10.25  | 13.21   |
| 10 | 1.67  | 4.00  | 7.06  | 10.18  | 13.01   |
| 15 | 1.67  | 4.00  | 7.04  | 10.12  | 12.80   |
| 20 | 1.675 | 4.00  | 7.015 | 10.06  | 12.64   |
| 25 | 1.68  | 4.005 | 7.00  | 10.01  | 12.46   |
| 30 | 1.68  | 4.015 | 6.985 | 9.97   | 12.30   |
| 35 | 1.69  | 4.025 | 6.98  | 9.93   | 12.13   |
| 40 | 1.69  | 4.03  | 6.975 | 9.89   | 11.99   |
| 45 | 1.70  | 4.045 | 6.975 | 9.86   | 11.84   |
| 50 | 1.705 | 4.06  | 6.97  | 9.83   | 11.71   |
| 55 | 1.715 | 4.075 | 6.97  | 9.83 * | 11.57   |
| 60 | 1.72  | 4.085 | 6.97  | 9.83 * | 11.45   |
| 65 | 1.73  | 4.10  | 6.98  | 9.83 * | 11.45 * |
| 70 | 1.74  | 4.13  | 6.99  | 9.83 * | 11.45 * |
| 75 | 1.75  | 4.14  | 7.01  | 9.83 * | 11.45 * |
| 80 | 1.765 | 4.16  | 7.03  | 9.83 * | 11.45 * |
| 85 | 1.78  | 4.18  | 7.05  | 9.83 * | 11.45 * |
| 90 | 1.79  | 4.21  | 7.08  | 9.83 * | 11.45 * |
| 95 | 1.805 | 4.23  | 7.11  | 9.83 * | 11.45 * |

. .

\* Extrapolated

94

pH Transmitter 2100 e/2(X)H

95

-05- NIST standard buffers NIST standard (DIN 19266 : 2000-01)

| °C | рН    |       |       |       |
|----|-------|-------|-------|-------|
| 0  |       |       |       |       |
| 5  | 1.668 | 4.004 | 6.950 | 9.392 |
| 10 | 1.670 | 4.001 | 6.922 | 9.331 |
| 15 | 1.672 | 4.001 | 6.900 | 9.277 |
| 20 | 1.676 | 4.003 | 6.880 | 9.228 |
| 25 | 1.680 | 4.008 | 6.865 | 9.184 |
| 30 | 1,685 | 4.015 | 6.853 | 9.144 |
| 37 | 1,694 | 4.028 | 6.841 | 9.095 |
| 40 | 1.697 | 4.036 | 6.837 | 9.076 |
| 45 | 1.704 | 4.049 | 6.834 | 9.046 |
| 50 | 1.712 | 4.064 | 6.833 | 9.018 |
| 55 | 1.715 | 4.075 | 6.834 | 9.985 |
| 60 | 1.723 | 4.091 | 6.836 | 8.962 |
| 70 | 1.743 | 4.126 | 6.845 | 8.921 |
| 80 | 1.766 | 4.164 | 6.859 | 8.885 |
| 90 | 1.792 | 4.205 | 6.877 | 8.850 |
| 95 | 1.806 | 4.227 | 6.886 | 8.833 |

#### Note:

The pH(S) values of the individual charges of the secondary reference materials are documented in a certificate of an accredited laboratory. This certificate is supplied with the respective buffer materials. Only these pH(S) values shall be used as standard values for the secondary reference buffer materials. Correspondingly, this standard does not include a table with standard pH values for practical use. The table above ony provides examples of pH(PS) values for orientation.

## **Buffer tables**

| -06- | HACH buffers          |       |       |
|------|-----------------------|-------|-------|
|      | Nominal values: 4.00, | 7.00, | 10.18 |

| °C | рН     |        |        |  |
|----|--------|--------|--------|--|
| 0  | 4.00   | 7.14   | 10.30  |  |
| 5  | 4.00   | 7.10   | 10.23  |  |
| 10 | 4.00   | 7.04   | 10.11  |  |
| 15 | 4.00   | 7.04   | 10.11  |  |
| 20 | 4.00   | 7.02   | 10.05  |  |
| 25 | 4.01   | 7.00   | 10.00  |  |
| 30 | 4.01   | 6.99   | 9.96   |  |
| 35 | 4.02   | 6.98   | 9.92   |  |
| 40 | 4.03   | 6.98   | 9.88   |  |
| 45 | 4.05   | 6.98   | 9.85   |  |
| 50 | 4.06   | 6.98   | 9.82   |  |
| 55 | 4.07   | 6.98   | 9.79   |  |
| 60 | 4.09   | 6.99   | 9.76   |  |
| 65 | 4.09 * | 6.99 * | 9.76 * |  |
| 70 | 4.09 * | 6.99 * | 9.76 * |  |
| 75 | 4.09 * | 6.99 * | 9.76 * |  |
| 80 | 4.09 * | 6.99 * | 9.76 * |  |
| 85 | 4.09 * | 6.99 * | 9.76 * |  |
| 90 | 4.09 * | 6.99 * | 9.76 * |  |
| 95 | 4.09 * | 6.99 * | 9.76 * |  |

\* Values complemented

Buffer values up to 60 °C as specified by Bergmann & Beving Process AB.

96

pH Transmitter 2100 e/2(X)H

\_

#### -07- WTW buffers

-

-

| °C | рН   |      |      |       |  |
|----|------|------|------|-------|--|
| 0  | 2.03 | 4.01 | 7.12 | 10.65 |  |
| 5  | 2.02 | 4.01 | 7.09 | 10.52 |  |
| 10 | 2.01 | 4.00 | 7.06 | 10.39 |  |
| 15 | 2.00 | 4.00 | 7.04 | 10.26 |  |
| 20 | 2.00 | 4.00 | 7.02 | 10.13 |  |
| 25 | 2.00 | 4.01 | 7.00 | 10.00 |  |
| 30 | 1.99 | 4.01 | 6.99 | 9.87  |  |
| 35 | 1.99 | 4.02 | 6.98 | 9.74  |  |
| 40 | 1.98 | 4.03 | 6.97 | 9.61  |  |
| 45 | 1.98 | 4.04 | 6.97 | 9.48  |  |
| 50 | 1.98 | 4.06 | 6.97 | 9.35  |  |
| 55 | 1.98 | 4.08 | 6.98 |       |  |
| 60 | 1.98 | 4.10 | 6.98 |       |  |
| 65 | 1.99 | 4.13 | 6.99 |       |  |
| 70 | 2.00 | 4.16 | 7.00 |       |  |
| 75 | 2.00 | 4.19 | 7.02 |       |  |
| 80 | 2.00 | 4.22 | 7.04 |       |  |
| 85 | 2.00 | 4.26 | 7.06 |       |  |
| 90 | 2.00 | 4.30 | 7.09 |       |  |
| 95 | 2.00 | 4.35 | 7.12 |       |  |

97

Scientific - Quality Instrumentation ... Guaranteed | (888) 88-SOURCE | www.artisan-scie

## **FM Control Drawing**

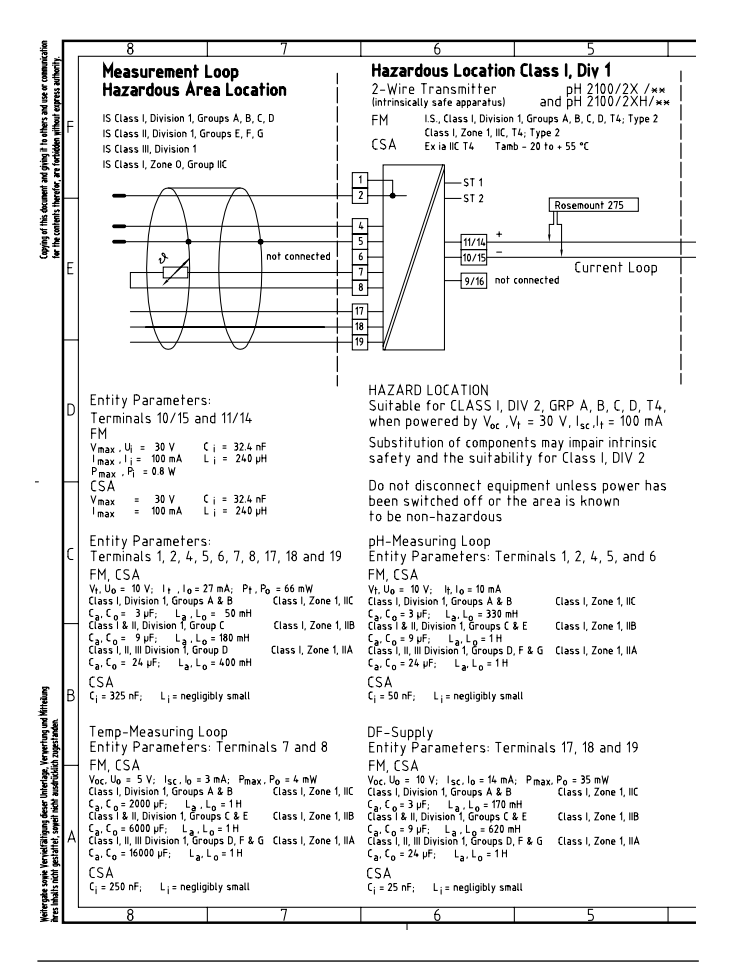

98

pH Transmitter 2100 e/2(X)H

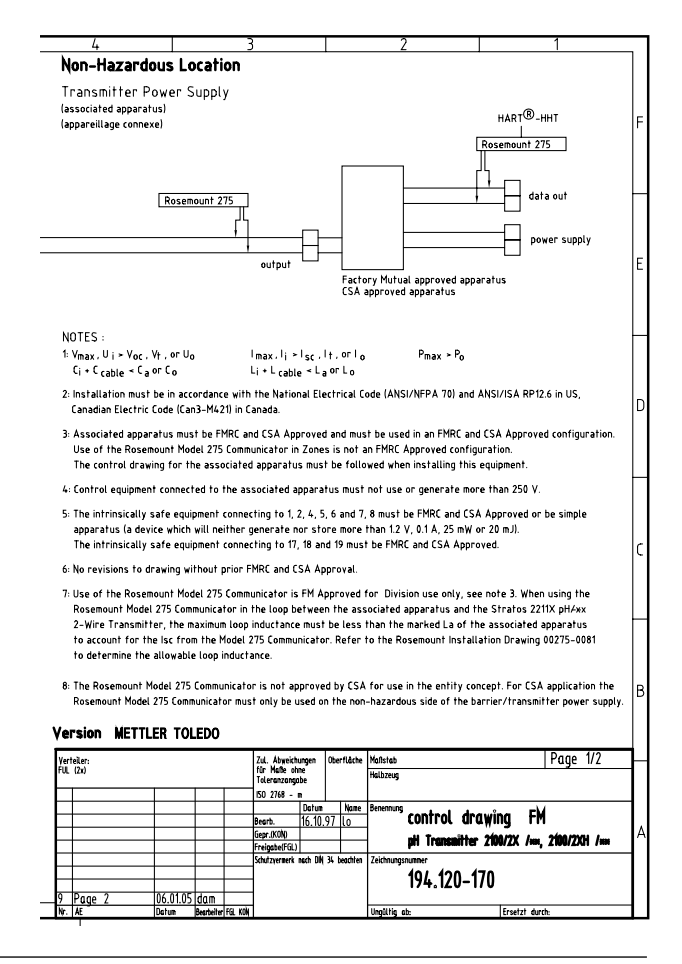

99

## **Explosion protection**

\_

|                                                                    |                                                                                                    | CSA                                                       | (DINTERNATIONAL                                              |                                                     |                                                                   |                   |
|--------------------------------------------------------------------|----------------------------------------------------------------------------------------------------|-----------------------------------------------------------|--------------------------------------------------------------|-----------------------------------------------------|-------------------------------------------------------------------|-------------------|
| С                                                                  | ertific                                                                                               | ate                                                       | of Co                                                        | omp                                                 | liance                                                            | 2                 |
| Certificate:                                                       | 1662790                                                                                               |                                                           |                                                              | Master Contr                                        | act: 220331                                                       |                   |
| Project:                                                           | 1662790                                                                                               |                                                           |                                                              | Date Issued:                                        | May 18, 2005                                                      |                   |
| Issued to:                                                         | Mettler-Toledo Gm<br>Im Hackacker 15<br>Urdorf, 8902<br>SWITZERLAND                                   | ьн                                                        |                                                              |                                                     |                                                                   |                   |
|                                                                    | Attention: Mr. M                                                                                      | lichael Haas                                              |                                                              |                                                     |                                                                   |                   |
| The                                                                | products listed l                                                                                     | below are                                                 | eligible to b                                                | ear the CS                                          | A Mark show                                                       | n                 |
| PRODUCTS                                                           | SP                                                                                                    | Ø                                                         | Issu<br>Aut                                                  | horized by: K                                       | Atkins<br>Atkins<br>ek Alfano<br>perations Manager                |                   |
| CLASS 2258                                                         | DA - PROCESS CONT                                                                                     | POL FOURM                                                 | ENT: Intrinsiaall                                            | h. Cofe Fasia                                       | For Honorland Land                                                |                   |
| Class I. Divisi                                                    | on L Grouns A. B. C.a                                                                                 | nd D                                                      | EINT - ISUIIISICAI                                           | iy Sale Linity -                                    | FO: Hazardous Local                                               | licitis           |
| Ex ib [ia] IIC                                                     | and oroups it. b. e.u                                                                                 |                                                           |                                                              |                                                     |                                                                   |                   |
| Transmitters M<br>devices provid<br>connected per<br>Temperature 5 | Aodels 2100/2XH, 7100<br>les intrinsically safe ou<br>control drawings 194.1<br>5°°C, Temperature Cod | 0/2XH and Mo<br>puts to simple<br>20-170, 194.22<br>e T4. | dels 4100/2XH, in<br>apparatus, ph, con<br>20-190 and 194.32 | nput rated 30V.<br>nductivity and<br>20-190, 194.40 | , 4-20 mA, intrinsical<br>oxygen probes when<br>1-120. Maximum Am | ly safe<br>ibient |
| For all models                                                     | the input entity parame                                                                               | eters are:                                                |                                                              |                                                     |                                                                   |                   |
| Terminals<br>10, 11 or 14,1;                                       | Ui, Vmax<br>5 30V                                                                                     | li, Imax<br>100mA                                         | Pi, Pmax<br>0.8W                                             | Ci<br>32.4nF                                        | Li<br>0.24mH                                                      |                   |
| Output entity p                                                    | barameters are:                                                                                       |                                                           |                                                              |                                                     |                                                                   |                   |
| 2100/2XH                                                           |                                                                                                    |                                                           |                                                              |                                                     |                                                                   |                   |
| QD 507 Rev. 2003-01-                                               | 31                                                                                                    |                                                           |                                                              |                                                     |                                                                   |                   |

pH Transmitter 2100 e/2(X)H

Scientific - Quality Instrumentation ... Guaranteed | (888) 88-SOURCE | www.artisan-scie

#### Warnings and notes to ensure safe operation

# Warning: Do not disconnect equipment unless power has been switched off.Warning: Clean only with antistatic moistened cloth.

## **Warning:** Substitution of components may impair suitability for hazardous locations.

- The equipment shall be installed and protected from mechanical impact and ultraviolet (UV) sources.
- Clean only with a moistened antistatic cloth as potential electrostatic hazard may exist. Service equipment only with conductive clothing, footwear and personal grounding devices to prevent electrostatic accumulation.
- Internal grounding provisions shall be provided for field wiring. Bonding between conduit shall be provided during installation, and all exposed non-current carrying metallic parts shall be bonded and grounded.
- Installation in a Class I, Division 2 or Class I, Zone 2 hazardous location shall be in accordance with the Canadian Electrical Code (CEC Part 1) Section 18 Division 2 wiring methods.

#### OBSERVE THE SPECIFICATIONS OF THE CONTROL DRAWING!

## 101

## **CSA Control Drawing**

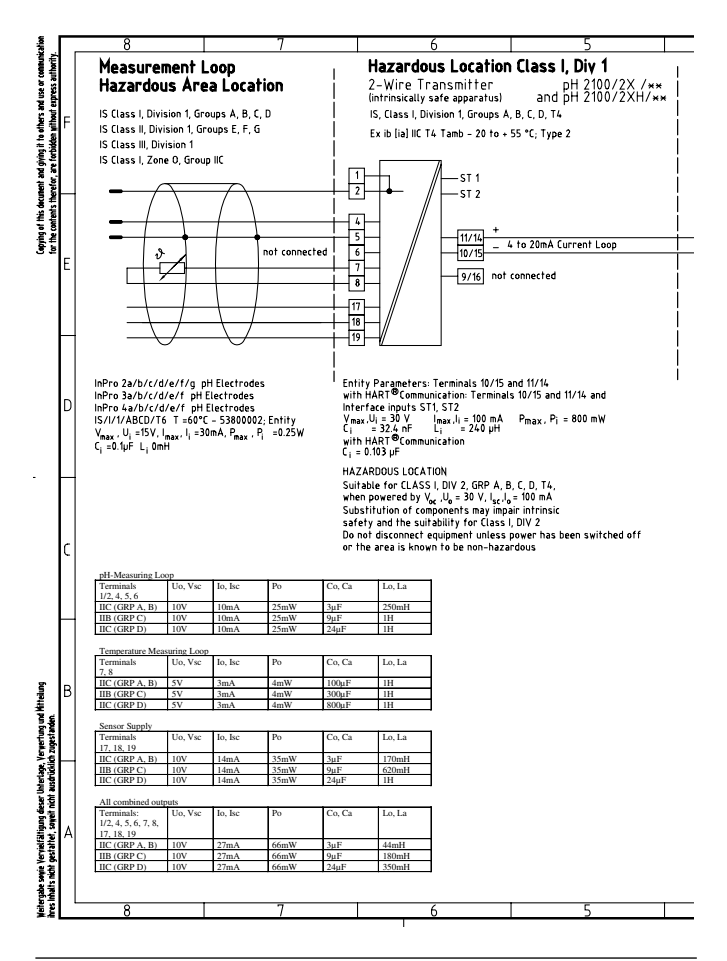

102

pH Transmitter 2100 e/2(X)H

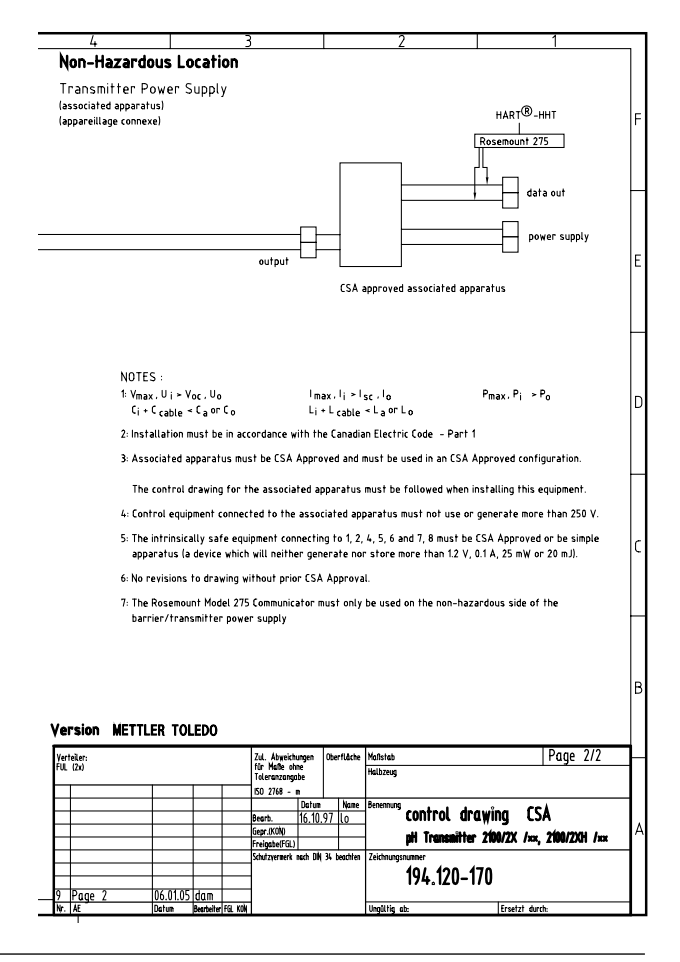

103

## Glossary

-

\_

| Asymmetry<br>potential | The voltage which a pH electrode provides<br>at a pH of 7. The asymmetry potential is<br>different for each electrode and changes<br>with age and wear.                                                                                                    |
|------------------------|----------------------------------------------------------------------------------------------------|
| Buffer set             | Contains selected buffer solutions which<br>can be used for automatic calibration with<br>the Calimatic. The buffer set must be<br>selected prior to the first calibration.                                                                                                    |
| Buffer solution        | Solution with an exactly defined pH value for calibrating a pH meter.                                                                                                    |
| Calibration            | Adjustment of the pH meter to the current<br>electrode characteristics. The asymmetry<br>potential and slope are adjusted. You can<br>conduct either a one or a two-point cali-<br>bration. With one-point calibration only<br>the asymmetry potential (zero point) is<br>adjusted. |
| Calimatic              | Automatic buffer recognition. Before the first calibration, the buffer set used must be activated once. The patented Calimatic then automatically recognizes the buffer solutions used during calibration.                                                                          |

pH Transmitter 2100 e /2(X)H

105

\_

| Combination<br>electrode | Combination of glass and reference elec-<br>trode in one body.                                                                                                    |
|--------------------------|----------------------------------------------------------------------------------------------------|
| Electrode<br>slope       | Is indicated in % of the theoretical slope<br>(59.2 mV/pH at 25 °C). The electrode slope<br>is different for each electrode and changes<br>with age and wear.                                                                                                    |
| Electrode<br>zero point  | See asymmetry potential                                                                                                    |
| GainCheck                | Device self-test which runs automatically in<br>the background at fixed intervals. The<br>memory and measured-value transmission<br>are checked. You can also start the<br>GainCheck manually. Then a display test is<br>also conducted and the software version<br>displayed. |
| ISFET sensor             | ISFET sensors consist of an ISFET measuring<br>electrode, a reference electrode, and a tem-<br>perature probe.<br>For additional information, please refer to<br>ISFET manual.                                                                                                 |

-

-

Scientific - Quality Instrumentation ... Guaranteed | (888) 88-SOURCE | www.artisan-scie

## Glossary

\_

\_

| One-point<br>calibration | Calibration with which only the asymmetry<br>potential (zero point) is taken into account.<br>The previous slope value is retained. Only<br>one buffer solution is required for a one-<br>point calibration. |
|--------------------------|----------------------------------------------------------------------------------------------------|
| Passcode                 | User-defined four-digit number to select certain modes.                                                                                                    |
| pH electrode<br>system   | A pH electrode system consists of a glass<br>and a reference electrode. If they are com-<br>bined in one body, they are referred to as<br>combination electrode.                                             |
| Response time            | Time from the start of a calibration step to the stabilization of the electrode potential.                                                                                                    |
| Sensocheck               | Sensocheck continuously monitors the glass<br>and reference electrodes. The resulting<br>information is indicated by the Sensoface<br>smileys. Sensocheck can be switched off.                               |
| Sensoface                | Provides information on the electrode con-<br>dition. The zero point, slope, and response<br>time are evaluated. In addition, the<br>Sensocheck information is indicated.                                    |

107

\_

| Slope                    | See Electrode slope                                                                                                    |
|--------------------------|----------------------------------------------------------------------------------------------------|
| Two-point<br>calibration | Calibration with which the electrode asym-<br>metry potential (zero point) and slope are<br>determined. Two buffer solutions are<br>required for two-point calibration. |
| Zero point               | See asymmetry potential                                                                                                    |
| Zero point<br>adjustment | Basic adjustment of the InPro3300 ISFET sensor to ensure reliable Sensoface information.                                                                                |

-

-

Scientific - Quality Instrumentation ... Guaranteed | (888) 88-SOURCE | www.artisan-scie
## Index

\_

-

| 22 mA signal for error message                                                                                    | 49, 78                                                                                                    |
|----------------------------------------------------------------------------------------------------|----------------------------------------------------------------------------------------------------|
| A<br>Accessories<br>Alarm<br>Alarm settings<br>Assembly<br>Asymmetry potential and slope<br>Automatic calibration | 85<br>                                                                                                    |
| B<br>Buffer set selection<br>Buffer tables                                                                        |                                                                                                    |
| Cal timer                                                                                                    | 83   55   60   75   80   54   64   64   63   56   54   56   54   56   54   44   56   54   54   56   54   54   54   56   54   54   54   54   54   54   54   54   54   54   54   54   54   54   54   54   54   54   54   54   55   50   52 |
| Connection                                                                                                    |                                                                                                    |

108

pH Transmitter 2100 e/2(X)H

### **METTLER TOLEDO**

\_

| Control Drawing 98, 102   Convert slope [%] to slope [mV/pH] 69   Converting asymmetry potential in electrode zero point 69   CSA Control Drawing 102                                                                      |
|----------------------------------------------------------------------------------------------------|
| D<br>Data entry of premeasured electrodes                                                                                                    |
| EEC Declaration of ConformityEC-Type-Examination Certificate10, 13Electrodes24, 85Electrode defective83Electrode type selection43Wiring examples24EMC89Error messages78Display of last error message75Explosion protection |
| F<br>FM Control Drawing                                                                                                    |
| <b>G</b><br>Glossary                                                                                                    |

-

\_

#### Н

| HART communication        |  |
|---------------------------|--|
| Hold mode                 |  |
| LED in Hold mode          |  |
| Output signal during HOLD |  |

### I

| Individual settings         | 41  |
|-----------------------------|-----|
| Installation and connection | 20  |
| Intended use                | 7   |
| ISFET sensors               | 105 |
| Calibration                 | 61  |
| Wiring                      | 28  |

#### Κ

| Keypad |  | • |  | • |  |  | • | • | • | • | • |  |  |  |  |  |  |  |  |  |  | • | • |  | • | • | • | • |  |  | • |  | • | • |  |  | • | • |  | 3 | 2 |
|--------|--|---|--|---|--|--|---|---|---|---|---|--|--|--|--|--|--|--|--|--|--|---|---|--|---|---|---|---|--|--|---|--|---|---|--|--|---|---|--|---|---|
|--------|--|---|--|---|--|--|---|---|---|---|---|--|--|--|--|--|--|--|--|--|--|---|---|--|---|---|---|---|--|--|---|--|---|---|--|--|---|---|--|---|---|

### L

#### М

| Manual calibration | 66 |
|--------------------|----|
| Measured variable  | 43 |
| Measurement        | 74 |
| Mounting plan      | 17 |

#### 0

| Operating states | . 77 |
|------------------|------|
| Operation        | . 32 |
| ORP calibration  | . 72 |

# 110

pH Transmitter 2100 e/2(X)H

### **METTLER TOLEDO**

\_

| Output current range       | 45  |
|----------------------------|-----|
| Specify output current     | .76 |
| Output filter              | 47  |
| Overview of pH Transmitter | 15  |

#### Ρ

- I

\_

| Package contents                          | 16  |
|-------------------------------------------|-----|
| Panel mounting                            | 19  |
| Passcodes according to FDA 21 CFR Part 11 | 58  |
| Overview                                  | .37 |
| Pipe mounting                             | 18  |
| Product calibration                       | 70  |
| Product line                              | 85  |
| Protective hood                           | 18  |

#### S

-

| Safety functions            |   |
|-----------------------------|---|
| Safety information          | 5 |
| Information on installation |   |
| Self-test                   |   |
| Sensocheck                  |   |
| ON / OFF                    |   |
| Sensoface                   |   |
| Sensor monitor              |   |
| Specifications              |   |

#### Т

| TC process medium            | 53 |
|------------------------------|----|
| Temperature detection        | 53 |
| Temperature probe            | 51 |
| Temperature probe adjustment | 74 |
| Temperature unit             | 51 |

# 111

Scientific - Quality Instrumentation ... Guaranteed | (888) 88-SOURCE | www.artisan-scie

1

| erminal assignments<br>rademarks | 21<br>. 7       |
|----------------------------------|-----------------|
| J<br>Jser interface              | 30              |
| <b>N</b><br>Warranty             | . 2<br>29<br>24 |
| Zero point adjustment            | 62              |

\_

-

Scientific - Quality Instrumentation ... Guaranteed | (888) 88-SOURCE | www.artisan-scie 

1

-

- I

-

-

Scientific - Quality Instrumentation ... Guaranteed | (888) 88-SOURCE | www.artisan-scie 

1

-

- I

-

-

Scientific - Quality Instrumentation ... Guaranteed | (888) 88-SOURCE | www.artisan-scie 

1

-

- I

-

-

BR Mettler-Toledo Ind. e Com. Ltda., Alameda Araguaia, 451 - Alphaville

BR - 06455-000 Barueri / SP, Brazil Phone +55 11 4166 74 00 Fax +55 11 4166 74 01

#### CH Mettler-Toledo (Schweiz) AG,

Im Langacher, CH-8606 Greifensee, Switzerland Phone +41 44 944 45 45 Fax +41 44 944 45 10

#### D Mettler-Toledo GmbH, Prozeßanalytik,

Ockerweg 3, D-35396 Gießen, Germany Phone +49 641 507-333 Fax +49 641 507-397

#### F Mettler-Toledo Analyse Industrielle Sàrl,

30 Bld. de Douaumont, BP 949. F-75829 Paris Cedex 17, France Phone +33 1 47 37 06 00 Fax +33 1 47 37 46 26

USA Mettler-Toledo Ingold, Inc., 36 Middlesex Turnpike, USA - Bedford, MA 01730, USA Phone +1 781 301-88 00 Fax +1 781 271-06 81

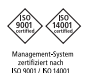

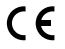

Subject to technical changes. © Mettler-Toledo GmbH, Process Analytics Industrie Nord, CH-8902 Urdorf, Switzerland 07/05 Printed in Switzerland. 52 120 753

Mettler-Toledo GmbH. Process Analytics Phone + 41 44 736 22 11. Fax +41 44 736 26 36

www.mtpro.com

TA-194,100-MTE05 120705

Software version: 4.0

# Artisan Technology Group is an independent supplier of quality pre-owned equipment

## **Gold-standard solutions**

Extend the life of your critical industrial, commercial, and military systems with our superior service and support.

# We buy equipment

Planning to upgrade your current equipment? Have surplus equipment taking up shelf space? We'll give it a new home.

## Learn more!

Visit us at **artisantg.com** for more info on price quotes, drivers, technical specifications, manuals, and documentation.

Artisan Scientific Corporation dba Artisan Technology Group is not an affiliate, representative, or authorized distributor for any manufacturer listed herein.

#### We're here to make your life easier. How can we help you today?

(217) 352-9330 | sales@artisantg.com | artisantg.com

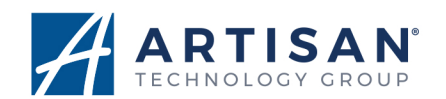